## **D-Link**<sup>®</sup>

| , I    | 1 1 1 | 1 | D-La | I<br>Ik  | 1 |   | 1 | dlinktgreen |
|--------|-------|---|------|----------|---|---|---|-------------|
| D-Link | U     | æ | ¢    | <u>0</u> | 2 | 3 |   | GO-RT-N150  |

# Manuel d'utilisation

## **Routeur Easy Wireless N 150**

GO-RT-N150

## **Préface**

D-Link se réserve le droit de réviser ce document et d'en modifier le contenu sans aucune obligation de préavis.

## **Révisions du manuel**

| Révision | Date            | Description      |
|----------|-----------------|------------------|
| 1.0      | 8 décembre 2011 | Première version |

### **Marques commerciales**

D-Link et le logo D-Link sont des marques ou des marques déposées de D-Link Corporation ou de ses filiales aux États-Unis ou dans d'autres pays. Tous les autres noms de société ou de produit mentionnés dans ce document sont des marques ou des marques déposées de leur société respective.

Copyright © 2011 D-Link System, Inc.

Tous droits réservés. Toute reproduction partielle ou totale de ce document est interdite sans l'autorisation écrite de D-Link Systems, Inc.

## Table des matières

| Préface                                           | . i    |
|---------------------------------------------------|--------|
| Révisions du manuel                               | . i    |
| Marques commerciales                              | . i    |
| Présentation du produit                           | 1      |
| Contenu de la boîte                               | 1      |
| Configuration système requise                     | '<br>1 |
| Configuration système requise                     | י<br>כ |
| Caractéristiques                                  | ר<br>כ |
| Description du matériel                           | л<br>Л |
| Connevions                                        | т<br>Л |
| Vovante                                           | 4<br>5 |
| v Oyants                                          | 0      |
| Installation                                      | 6      |
| Pré-requis                                        | 6      |
| Éléments à prendre en compte avant d'installer le |        |
| réseau sans fil                                   | 7      |
| Connexion au modem câble/DSL/satellite            | 8      |
| Connexion à un autre routeur                      | 9      |
| Configuration                                     | 4      |
| Configuration                                     | 1      |
| Otilitaire de conliguration Web                   | ו<br>0 |
| Assistant de conliguration simple                 | 2<br>7 |
| Conliguration manuelle                            | Э<br>г |
|                                                   | ວ<br>ດ |
|                                                   | 0<br>7 |
| Advesse ID statistic                              | /<br>0 |
| Auresse IP statique                               | Ø      |

| Paramètres sans fil                       | . 19 |
|-------------------------------------------|------|
| Configuration manuelle du réseau sans fil | . 20 |
| Paramètres réseau                         | .21  |
| Paramètres du serveur DHCP                | . 22 |
| Réservation DHCP                          | .23  |
| Serveur virtuel                           | .24  |
| Redirection de port                       | .26  |
| Règles d'application                      | . 27 |
| Contrôle du trafic                        | .28  |
| Filtres réseau                            | . 29 |
| Filtres Web                               | . 30 |
| Paramètres du pare-feu                    | . 31 |
| Paramètres sans fil avancés               | . 32 |
| Configuration sécurisée du Wifi           | . 33 |
| Paramètres réseau avancés                 | . 34 |
| Paramètres administrateur                 | . 35 |
| Paramètres horaires                       | .36  |
| Paramètres système                        | . 37 |
| Mise à jour du microprogramme             | . 38 |
| DDNS                                      | . 39 |
| Contrôle du système                       | .40  |
| Infos sur le périphérique                 | .41  |
| Journal                                   | . 42 |
| Statistiques                              | .43  |
| Sessions Internet                         | .44  |
| Réseau sans fil                           | . 45 |
| Assistance                                | . 46 |

| Sécurité du réseau sans fil<br>Définition du WPA<br>Configuration de WPA personnel (PSK)                                                                                                    | <b>47</b><br>47<br>48                               |
|----------------------------------------------------------------------------------------------------|-----------------------------------------------------|
| Connexion à un réseau sans fil                                                                                                    |                                                     |
| Sous Windows /                                                                                                    |                                                     |
| A l'aide de Windows <sup>®</sup> XP                                                                                                    |                                                     |
| Configuration de WPA-PSK                                                                                                    | 53                                                  |
| Résolution des problèmes                                                                                                    | 55                                                  |
|                                                                                                    |                                                     |
| Bases de la technologie sans fil                                                                                                    |                                                     |
| Bases de la technologie sans fil<br>Définition de « sans fil »                                                                                                    | <b>59</b><br>60                                     |
| Bases de la technologie sans fil<br>Définition de « sans fil »<br>Conseils                                                                                                    | <b>59</b><br>60<br>62                               |
| Bases de la technologie sans fil<br>Définition de « sans fil »<br>Conseils<br>Modes sans fil.                                                                                                    | <b>59</b><br>60<br>62<br>63                         |
| Bases de la technologie sans fil<br>Définition de « sans fil »<br>Conseils<br>Modes sans fil<br>Bases de la mise en réseau                                                                                                    |                                                     |
| <ul> <li>Bases de la technologie sans fil</li> <li>Définition de « sans fil »</li> <li>Conseils</li> <li>Modes sans fil</li> <li>Bases de la mise en réseau</li> <li>Vérifiez votre adresse IP</li> </ul>                                                |                                                     |
| <ul> <li>Bases de la technologie sans fil</li> <li>Définition de « sans fil »</li> <li>Conseils</li> <li>Modes sans fil</li> <li>Bases de la mise en réseau</li> <li>Vérifiez votre adresse IP</li> <li>Attribution statique d'une adresse IP</li> </ul> | <b>59</b><br>60<br>62<br>63<br>63<br>64<br>64<br>65 |

## Contenu de la boîte

- GO-RT-N150
- Adaptateur secteur
- Câble Ethernet

**Remarque :** L'utilisation d'une alimentation dont la tension diffère de celle du GO-RT-N150 risque d'endommager le produit et en annule la garantie.

Le produit doit être utilisé avec l'adaptateur secteur fourni avec le périphérique.

**Remarque :** reliez toujours la prise du cordon d'alimentation à l'alimentation avant d'insérer l'ensemble dans la prise murale.

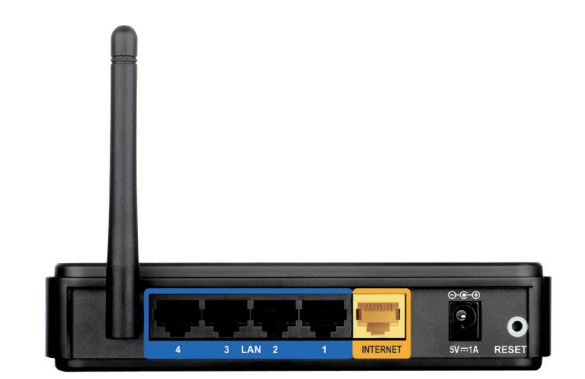

## **Configuration système requise**

- Modem Ethernet Câble ou DSL
- Ordinateurs avec système d'exploitation Windows<sup>®</sup>, Macintosh<sup>®</sup> ou Linux et équipés d'un adaptateur Ethernet
- Internet Explorer 6 ou Firefox 2.0 ou versions ultérieures (pour la configuration)

Remarque : L'utilisation d'une alimentation dont la tension diffère de celle du GO-RT-N150 risque d'endommager le produit et en annule la garantie.

## Configuration système requise

| Configuration réseau requise                                  | <ul> <li>Modem DSL ou câble de type Ethernet</li> <li>Clients sans fil IEEE 802.11n/g</li> <li>Ethernet 10/100</li> </ul>                                                                                                    |
|---------------------------------------------------------------|----------------------------------------------------------------------------------------------------|
|                                                               | <ul> <li>Ordinateur avec :</li> <li>Système d'exploitation Windows<sup>®</sup>, Macintosh ou Linux</li> <li>Adaptateur Ethernet installé</li> </ul>                                                                                                    |
| Exigences relatives à<br>l'utilitaire de configuration<br>Web | <ul> <li>Configuration requise pour le navigateur :</li> <li>Internet Explorer 6,0 ou une version supérieure</li> <li>Mozilla 1.7.12 ou une version supérieure</li> <li>Firefox 1,5 ou une version supérieure</li> <li>Safari 1,0 ou une version supérieure (avec Java 1.3.1 ou une version supérieure)</li> <li>Flock 0.7.14 ou une version supérieure</li> <li>Opera 6,0 ou une version supérieure</li> </ul> |
|                                                               | Utilisateurs de Windows <sup>®</sup> : Vérifiez que vous avez installé la dernière version de Java. Visitez le site www.                                                                                                    |
|                                                               | <u>llava.com pour telecnarger la derniere version.</u>                                                                                                    |

## Caractéristiques

- Mise en réseau sans fil plus rapide : le GO-RT-N150 offre une connexion sans fil atteignant 150 Mb/s\* avec d'autres clients sans fil 802.11n. Ce potentiel permet aux utilisateurs de participer à des activités en ligne en temps réel, comme des diffusions vidéo, des jeux en ligne et des communications audio en temps réel.
- **Compatibilité avec les périphériques 802.11g** : le GO-RT-N150 reste parfaitement conforme à la norme IEEE 802.11g et peut donc être connecté aux adaptateurs PCI, USB et Cardbus 802.11g existants.
- Fonctions de pare-feu avancées : L'interface Web affiche plusieurs fonctions de gestion avancées du réseau :
  - Filtrage du contenu : filtrage du contenu en toute simplicité, basé sur l'URL et/ou le nom de domaine.
  - Sessions multiples/simultanées sécurisées : Le GO-RT-N150 peut faire transiter des sessions VPN. Il prend en charge plusieurs sessions IPSec et PPTP simultanées. L'utilisateur derrière le GO-RT-N150 peut donc accéder en toute sécurité aux réseaux d'entreprise.
- Assistant de configuration simple : Grâce à son interface Web simple d'utilisation, le GO-RT-N150 vous permet de contrôler les informations accessibles aux utilisateurs du réseau sans fil, qu'elles se trouvent sur Internet ou sur le serveur de votre société. Configurez votre routeur avec vos paramètres spécifiques en quelques minutes.

<sup>\*</sup> Débit maximum du signal sans fil provenant des caractéristiques 802.11g et 802.11n de la norme IEEE. Le débit de transmission réel des données peut varier. Le surdébit, ainsi que les conditions du réseau et les facteurs environnementaux, dont l'importance du trafic réseau, les matériaux de construction et les constructions, peuvent avoir des conséquences négatives sur le débit de transmission réel des données. Les conditions environnementales ont des conséquences négatives sur la portée du signal sans fil.

## **Description du matériel** Connexions

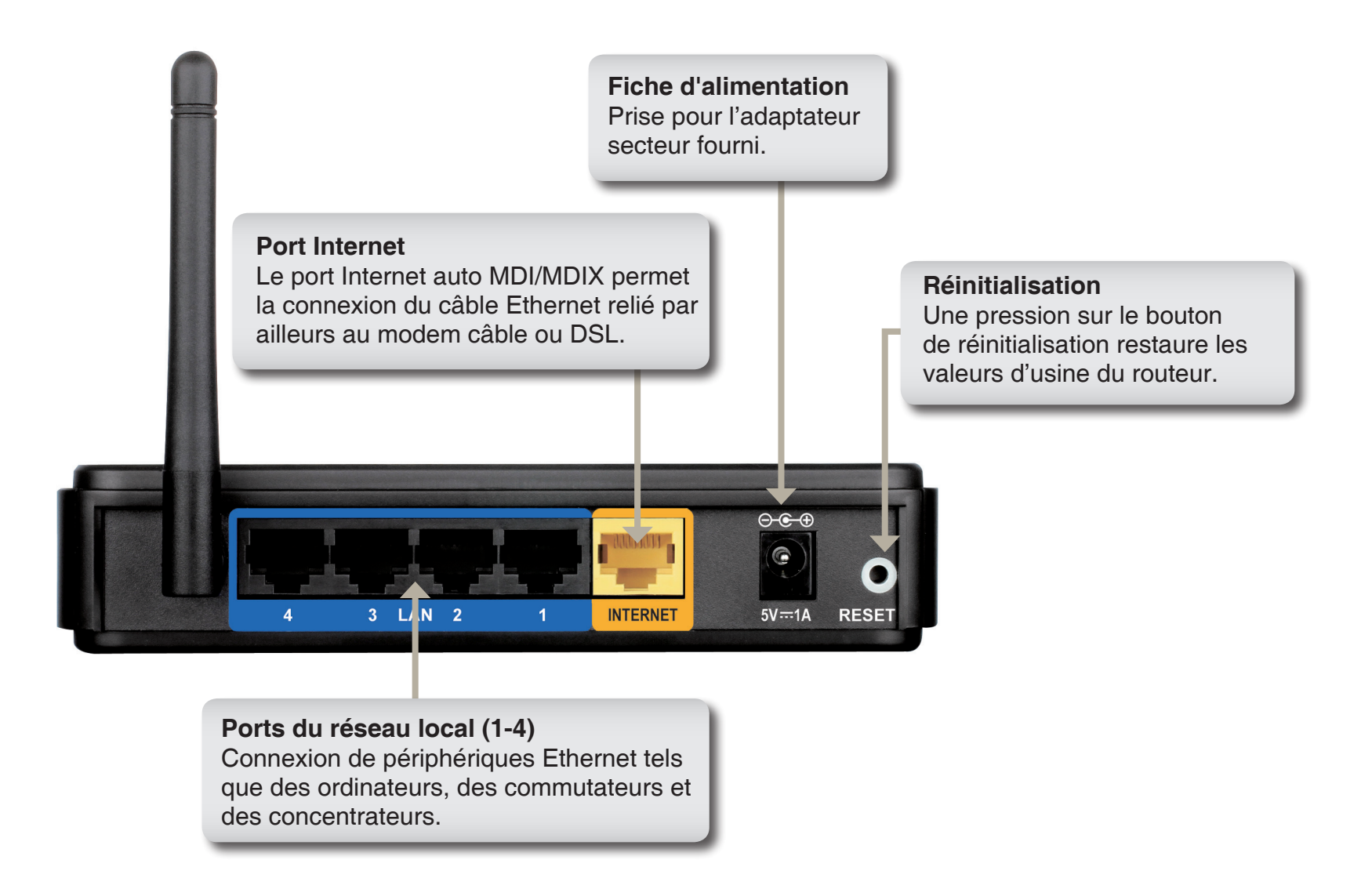

## Description du matériel Voyants

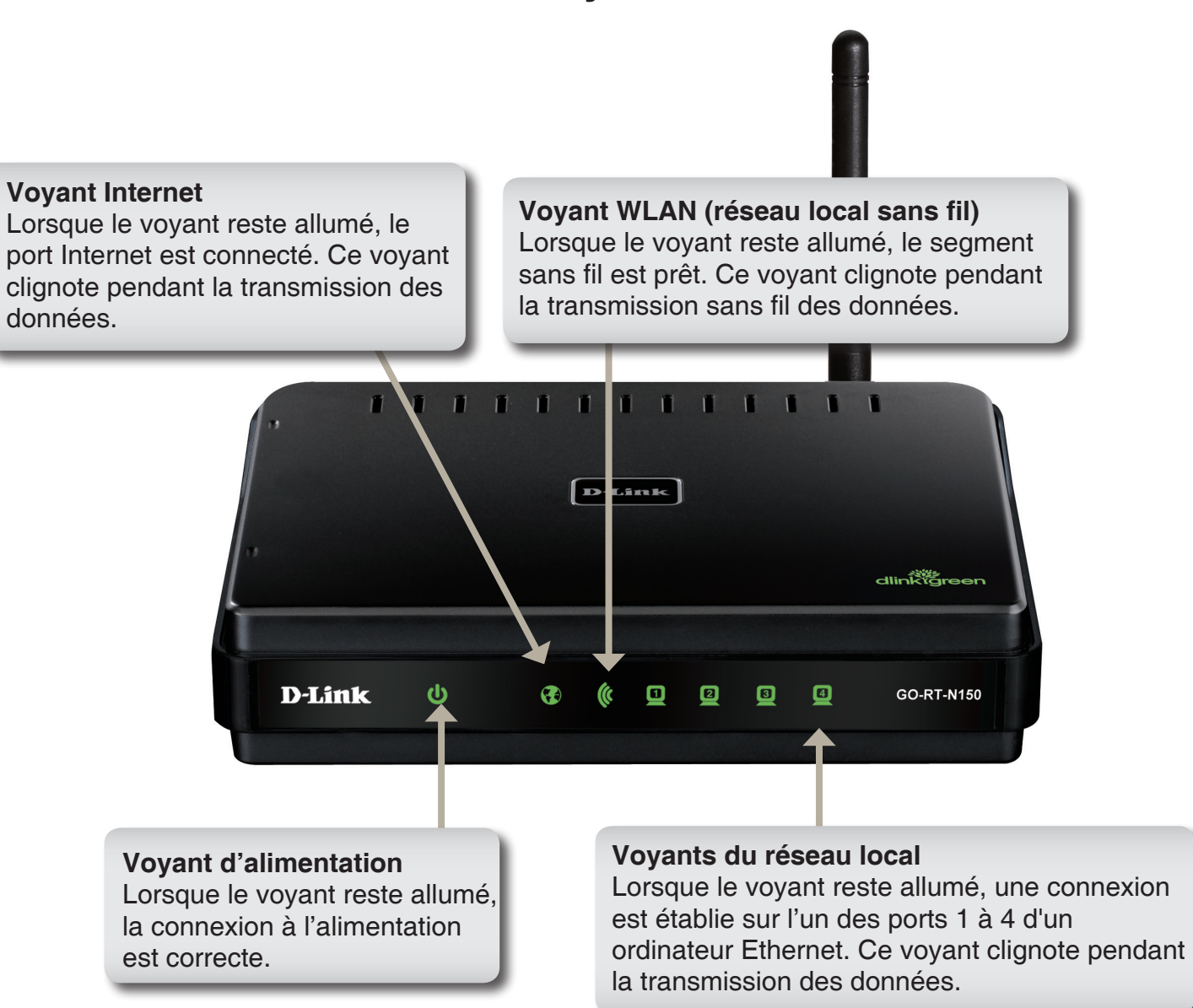

## Installation

Cette section vous guide tout au long du processus d'installation. L'emplacement du routeur est très important. Ne le placez pas dans une zone confinée, comme un placard ou une armoire, ni dans le grenier ou le garage.

## Pré-requis

- Configurez le routeur avec le dernier ordinateur connecté directement au modem.
- Vous ne pouvez utiliser que le port Ethernet du modem. Si vous utilisiez la connexion USB avant d'utiliser le routeur, vous devez éteindre le modem, débrancher le câble USB et relier le câble Ethernet au port Internet du routeur, puis rallumer le modem. Dans certains cas, vous devrez appeler votre FAI pour qu'il modifie les types de connexions (USB à Ethernet).
- Si vous êtes équipé d'un modem DSL et que vous vous connectez par PPPoE, veillez à désactiver ou à désinstaller tout logiciel PPPoE, comme WinPoet, Broadjump ou EnterNet 300 de votre ordinateur pour pouvoir vous connecter à Internet.

## Éléments à prendre en compte avant d'installer le réseau sans fil

Le routeur sans fil D-Link vous permet d'accéder à votre réseau à l'aide d'une connexion sans fil de presque n'importe où dans la portée d'opération de votre réseau sans fil. Vous devez toutefois garder à l'esprit que le nombre, l'épaisseur et l'emplacement des murs, plafonds ou autres objets à travers lesquels les signaux sans fil doivent passer peuvent limiter la portée. En général, les portées varient en fonction des types de matériau et du bruit RF (radiofréquence) de fond de votre domicile ou votre entreprise. Pour optimiser la portée de votre réseau sans fil, suivez ces conseils de base :

- 1. Limitez au maximum le nombre de murs et de plafonds entre le routeur D-Link et d'autres périphériques du réseau, car chaque mur ou plafond peut réduire la portée de l'adaptateur de 1 à 30 mètres. Placez les appareils de façon à limiter le nombre de murs ou de plafonds.
- 2. Faites attention à la ligne directe entre les périphériques en réseau. Un mur de 50 cm d'épaisseur avec une inclinaison de 45 degrés équivaut à un mur de presque 1 mètre d'épaisseur. Avec une inclinaison de 2 degré, il équivaut à un mur de plus de 14 mètres d'épaisseur! Pour obtenir une meilleure réception, placez les appareils de sorte que le signal passe directement à travers le mur ou le plafond (au lieu de l'incliner).
- 3. Les matériaux de construction font une différence. Une porte pleine en métal ou des tiges en aluminium peuvent avoir des conséquences négatives sur la portée. Essayez de placer les points d'accès, les routeurs sans fil et les ordinateurs de sorte que le signal passe par une cloison sèche ou des portes ouvertes. Certains matériaux et objets, comme le verre, l'acier, le métal, les parois isolées, l'eau (aquariums), les miroirs, les classeurs, les briques et le béton, dégradent le signal du réseau sans fil.
- 4. Maintenez votre produit à l'écart (au moins 1 à 2 mètres) de dispositifs électriques ou d'appareils générant un bruit RF.
- 5. L'utilisation de téléphones sans fil de 2,4 GHz ou de X-10 (produits sans fil, comme des ventilateurs plafonniers, des lampes ou des systèmes de sécurité à domicile) risque de dégrader fortement votre connexion sans fil ou de la couper complètement. Vérifiez que la base de votre téléphone de 2,4 GHz se trouve le plus loin possible de vos périphériques sans fil. La base transmet un signal, même si le téléphone n'est pas utilisé.

## Connexion au modem câble/DSL/satellite

Si vous connectez le routeur à un modem câble/DSL/satellite, veuillez procéder comme suit :

- 1. Placez le routeur dans un lieu ouvert et central. Débranchez l'adaptateur secteur du routeur.
- 2. Éteignez votre modem. S'il n'y a pas d'interrupteur Marche/Arrêt, débranchez l'adaptateur secteur du modem. Éteignez votre ordinateur.
- 3. Débranchez le câble Ethernet (qui relie l'ordinateur au modem) de votre ordinateur et raccordez-le au port Internet.
- 4. Branchez un câble Ethernet dans l'un des quatre ports LAN du routeur. Branchez l'autre extrémité au port Ethernet de votre ordinateur.
- 5. Allumez ou branchez votre modem. Attendez qu'il s'initialise (environ 30 secondes).
- 6. Branchez l'adaptateur secteur au routeur, puis à une prise ou une multiprise. Attendez environ 30 secondes que le routeur s'initialise.
- 7. Allumez votre ordinateur.
- 8. Vérifiez que les voyants s'allument sur le routeur. Les voyants d'alimentation, Internet et du réseau local (le port sur lequel votre ordinateur est branché) doivent être allumés. Dans le cas contraire, vérifiez que l'ordinateur, le modem et le routeur sont allumés et que les câbles sont bien branchés.
- 9. Passez à la page 11 pour configurer votre routeur.

## **Connexion à un autre routeur**

Si vous connectez le routeur D-Link à un autre routeur pour l'utiliser comme point d'accès et/ou commutateur sans fil, vous devez procéder comme suit avant de relier le routeur à votre réseau :

- Désactivez l'UPnP<sup>™</sup>
- Désactivez le DHCP.
- Modifiez l'adresse IP du réseau local et remplacez-la par une adresse disponible sur votre réseau. Les ports LAN du routeur sont incompatibles avec l'adresse DHCP de votre autre routeur.

Pour vous connecter à un autre routeur, veuillez procéder comme suit :

- Branchez l'alimentation au routeur. Reliez l'un de vos ordinateurs au routeur (port LAN) à l'aide d'un câble Ethernet. Vérifiez que l'adresse IP de votre ordinateur est 192.168.0.xxx (xxx représentant un chiffre entre 2 et 254). Veuillez consulter la section **Bases de la mise en réseau** pour de plus amples informations. Si vous devez modifier les paramètres, inscrivez vos paramètres existants au préalable. Dans la plupart des cas, votre ordinateur doit être défini pour recevoir une adresse IP automatiquement. Vous n'avez alors rien à paramétrer sur votre ordinateur.
- Ouvrez un navigateur Web, saisissez http://dlinkrouter, puis appuyez sur Entrée. Lorsque la fenêtre de connexion s'ouvre, définissez le nom d'utilisateur sur Admin et laissez la zone de mot de passe vide. Cliquez sur Log In (Connexion) pour continuer.
- 3. Cliquez sur **Advanced (Avancé)**, puis cliquez sur **Advanced Network (Réseau avancé)**. Décochez la case Activer UPnP. Cliquez sur **Save Settings** (Enregistrer les paramètres) pour continuer.
- 4. Cliquez sur **Setup (Configuration)**, puis sur **Network Settings (Paramètres réseau)**. Décochez la case Enable DHCP Server (Activer le serveur DHCP). Cliquez sur **Save Settings** (Enregistrer les paramètres) pour continuer.

- 5. Sous Router Settings (Paramètres du routeur), saisissez une adresse IP disponible et le masque de sous-réseau de votre réseau. Cliquez sur Save Settings (Enregistrer les paramètres) pour enregistrer vos paramètres. À l'avenir, utilisez cette nouvelle adresse IP pour accéder à l'utilitaire de configuration du routeur. Fermez le navigateur et réinitialisez les paramètres IP de votre ordinateur, comme à l'étape 1.
- 6. Débranchez le câble Ethernet du routeur, puis reconnectez votre ordinateur au réseau.
- 7. Branchez une extrémité d'un câble Ethernet à l'un des ports LAN du routeur, puis branchez l'autre extrémité à l'autre routeur. Ne branchez rien dans le port du réseau Internet du routeur D-Link.
- 8. Vous pouvez maintenant utiliser les 3 autres ports LAN pour connecter d'autres périphériques Ethernet et ordinateurs. Pour configurer votre réseau sans fil, ouvrez un navigateur Web, puis saisissez l'adresse IP attribuée au routeur. Reportez-vous aux sections Configuration et Sécurité du réseau sans fil pour de plus amples informations sur la configuration de votre réseau sans fil.

## Configuration

Cette section vous indique comment configurer votre nouveau routeur sans fil D-Link à l'aide de l'utilitaire de configuration Web.

## Utilitaire de configuration Web

Pour accéder à l'assistant de configuration simple ou à l'utilitaire de configuration, ouvrez un navigateur Web (par ex. Internet Explorer), puis saisissez le nom ou l'adresse IP du routeur (http://dlinkrouter ou http://192.168.0.1).

GO-RT-N150 détectera alors le type de connexion au réseau étendu.

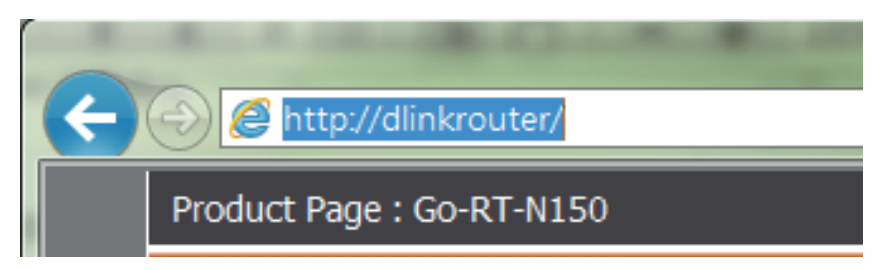

## Assistant de configuration simple

Lorsque vous êtes connecté à l'interface Web du routeur, l'assistant de configuration simple apparaît et effectue une détection automatique du réseau étendu correspondant au type de connexion Internet.

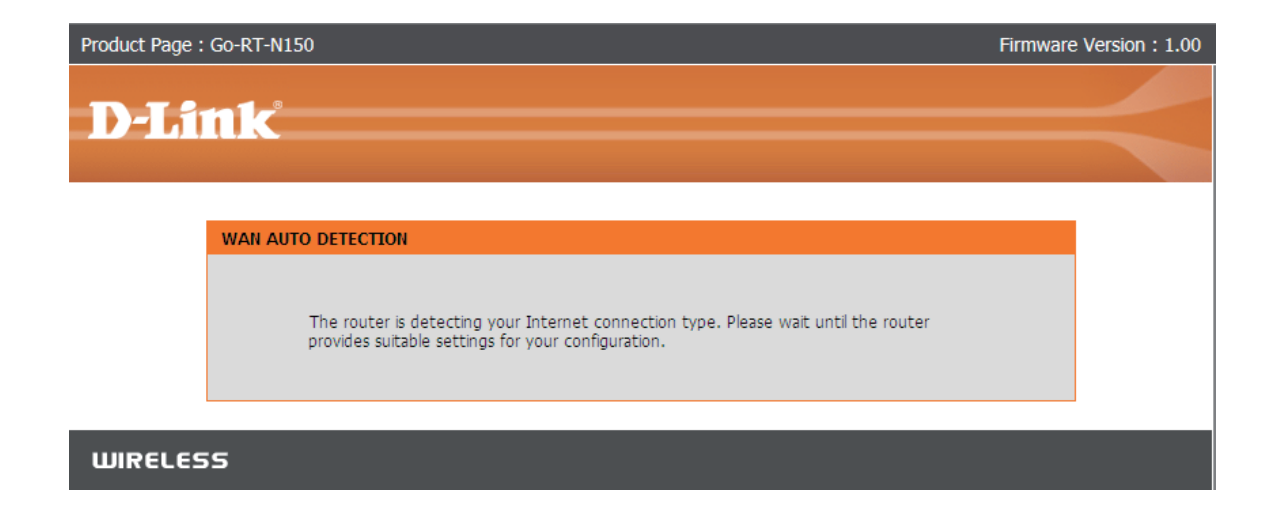

Selon le résultat de la détection, l'assistant indique le type de connexion Internet que vous utilisez actuellement.

Vous pouvez configurer votre réseau sans fil. Cliquez sur le bouton **Configure** (Configurer) dans Wireless Settings (Paramètres sans fil). Sélectionnez le type de sécurité sans fil que vous utilisez (Disable Wireless Security (Désactiver la sécurité sans fil) ou AUTO-WPA/WPA2), puis saisissez le nom du réseau (SSID) et le mot de passe de sécurité. Le nom du réseau (SSID) correspond au nom de votre réseau sans fil. Définissez un nom (32 caractères maximum).

S'il s'agit d'une d'adresse IP dynamique (DHCP), cliquez sur **Save** (Enregistrer) pour continuer.

Si le type est PPPoE, saisissez votre nom d'utilisateur et votre mot de passe PPPoE. Cliquez sur **Next** (Suivant) pour continuer.

Si le type est Satic IP (Adresse IP statique), saisissez l'adresse IP, le masque masque de sous réseau, ainsi que les adresses de passerelle et de serveur DNS que votre FAI vous a attribué. Cliquez sur Connect (Connexion) pour continuer.

Remarque : Veillez à supprimer le logiciel PPPoE de votre ordinateur. Il n'est plus nécessaire et ne fonctionne pas via un routeur.

| ent network settings and the connection status are displayed below.<br>settings, please click the "Configure" button. You can also enter adva<br>et Settings<br>Internet Connection : Dynamic IP (DHCP) Statu<br>ss Settings<br>reless Network Name (SSID) : dlink Statu<br>Security : Disabled<br>rrent wireless security setting is not safe. We recommend that you se<br>Settings<br>User Name : admin Statu<br>Password : (blank)<br>rrent admin security setting is not safe. We recommend that you can | If you want to reconfigure your<br>inced settings by clicking "Manua<br>is : Connected |
|----------------------------------------------------------------------------------------------------|----------------------------------------------------------------------------------------|
| et Settings Internet Connection : Dynamic IP (DHCP) Statu ss Settings reless Network Name (SSID) : dlink Statu Security : Disabled rrent wireless security setting is not safe. We recommend that you se Settings User Name : admin Statu Password : (blank) rrent admin security setting is not safe. We recommend that you can                                                                                                    | s : Connected                                                                          |
| Internet Connection : Dynamic IP (DHCP) Statu<br>ass Settings<br>reless Network Name (SSID) : dlink Statu<br>Security : Disabled<br>rrent wireless security setting is not safe. We recommend that you se<br>Settings<br>User Name : admin Statu<br>Password : (blank)                                                                                                    | s: Connected                                                                           |
| ess Settings<br>reless Network Name (SSID) : dlink Statu<br>Security : Disabled<br>rrent wireless security setting is not safe. We recommend that you se<br>Settings<br>User Name : admin Statu<br>Password : (blank)<br>rrent admin security setting is not safe. We recommend that you can                                                                                                    |                                                                                        |
| reless Network Name (SSID) : dlink Statu<br>Security : Disabled<br>rrent wireless security setting is not safe. We recommend that you se<br>Settings<br>User Name : admin Statu<br>Password : (blank)                                                                                                    |                                                                                        |
| Security : Disabled<br>rrent wireless security setting is not safe. We recommend that you se<br>Settings<br>User Name : admin Statu<br>Password : (blank)<br>rrent admin security setting is not safe. We recommend that you can                                                                                                    | s : Unsecured Configure                                                                |
| Settings User Name : admin Statu Password : (blank)                                                                                                    |                                                                                        |
| Settings<br>User Name : admin Statu<br>Password : (blank)                                                                                                    | curity setting needs to be chang                                                       |
| User Name : admin Statu Password : (blank) rept admin security setting is not cafe. We recommand that you can                                                                                                    |                                                                                        |
| Password : (blank)                                                                                                    | s : Unsecured                                                                          |
| rrent admin security setting is not safe. We recommand that you can                                                                                                    |                                                                                        |
| wireless network key by clicking the checkbox below.                                                                                                    | synchronize your admin passwo                                                          |
| 🗐 : Set the password of                                                                                                    | device to wireless network key                                                         |
| Cancel Manual Setup Save the setting to r                                                                                                    | ny desktop                                                                             |
|                                                                                                    |                                                                                        |
| GURE YOUR INTERNET CONNECTION                                                                                                    |                                                                                        |
| Plasse fill out the required fields and click "Co                                                                                                    | nnect"                                                                                 |
| Internet Connection : PPPoE What is f                                                                                                    | his?                                                                                   |
| *User Name : (* is required                                                                                                    | ired field)                                                                            |
| *Password :                                                                                                    | incurricid)                                                                            |
|                                                                                                    |                                                                                        |
| Connect                                                                                                    |                                                                                        |

| CONFIGURE YOUR INTERNET CONNEC | CTION                     |                       |
|--------------------------------|---------------------------|-----------------------|
| Please fill o                  | ut the required fields ar | nd click "Connect"    |
| Internet Connection :          | Static IP                 | What is this?         |
| *IP Address :                  | 0.0.0.0                   | (* is required field) |
| *Subnet Mask :                 | 255.255.255.0             |                       |
| *Gateway Address :             | 0.0.0.0                   |                       |
| *Primary DNS Server :          | 0.0.0.0                   |                       |
| Secondary DNS Server :         | 0.0.0.0                   |                       |
|                                | Connect                   |                       |

À la dernière étape de l'assistant de configuration simple, le résumé récapitule votre configuration actuelle. Cliquez sur Save (Enregistrer) pour terminer la configuration.

Une fois la connectivité Internet établie, la page Web est redirigée vers le site Web de D-Link.

| CURRENT NETWORK SETTING                                                                                                    |                                                                                          |
|----------------------------------------------------------------------------------------------------|------------------------------------------------------------------------------------------|
| The current network settings and the connection status are displaye<br>wireless settings, please click the "Configure" button. You can also<br>Setup". | ed below. If you want to reconfigure your<br>enter advanced settings by clicking "Manual |
| Internet Settings                                                                                                    |                                                                                          |
| Internet Connection : Dynamic IP (DHCP)                                                                                                    | Status : Connected                                                                       |
| Wireless Settings                                                                                                    |                                                                                          |
| Wireless Network Name (SSID) : dlink                                                                                                    | Status : Unsecured Configure                                                             |
| Security : Disabled                                                                                                    |                                                                                          |
| Your current wireless security setting is not safe. We recommend t                                                                                     | hat you security setting needs to be changed                                             |
| Admin Settings                                                                                                    |                                                                                          |
| User Name : admin                                                                                                    | Status : Unsecured                                                                       |
| Password : (blank)                                                                                                    |                                                                                          |
| Your current admin security setting is not safe. We recommand that with the wireless network key by clicking the checkbox below.                       | at you can synchronize your admin password                                               |
| 🗆 : Set the pa                                                                                                    | ssword of device to wireless network key                                                 |
| Cancel Manual Setup Save the                                                                                                    | setting to my desktop                                                                    |

### **Configuration manuelle** Dynamique (câble)

Si vous choisissez de configurer votre connexion Internet manuellement, vous serez redirigé vers la page WAN (Réseau étendu), qui vous permet de sélectionner votre type de connexion Internet et de saisir les paramètres de configuration qui conviennent.

Sélectionnez votre type de connexion Internet dans le menu déroulant **Ma connexion Internet est**.

Cliquez sur le bouton **Save Settings** (Enregistrer les paramètres) après avoir configuré la connexion.

Mode Point Utilisez ce mode pour désactiver la NAT sur le routeur et d'accès : la transformer en point d'accès.

**Type de** Sélectionnez votre type de connexion Internet dans le menu **connexion** déroulant Internet connection type (Type de connexion **Internet** : Internet).

| Go-RT-N150                                  | SETUP                                                                                                    | ADVANCED                                                           | TOOLS                                                        | STATUS               | SUPPORT                                                                                                    |  |
|---------------------------------------------|----------------------------------------------------------------------------------------------------|--------------------------------------------------------------------|--------------------------------------------------------------|----------------------|----------------------------------------------------------------------------------------------------|--|
| EASY SETUP                                  | WAN                                                                                                    |                                                                    |                                                              |                      | Helpful Hints                                                                                                    |  |
| INTERNET WIRELESS SETTINGS NETWORK SETTINGS | Use this section to configure your Internet Connection type. There are several connection types to choose from: Static IP, DHCP and PPPoE. If you are unsure of your connection method, please contact your Internet Service Provider. Note : If using the PPPoE option, you will need to remove or disable any PPPoE client software on your computers. Save Settings Don't Save Settings                                                                                                    |                                                                    |                                                              |                      |                                                                                                    |  |
|                                             | ACCESS POINT MODE unsure of which op to choose, please of to choose, please of your Internet Serv<br>Use this to disable NAT on the router and turn it into an Access Point. Provider (ISP).<br>Enabled Access Point Mode If you are having training the service of the service of the |                                                                    |                                                              |                      |                                                                                                    |  |
|                                             | INTERNET CONNECTI                                                                                                    | ON TYPE                                                            |                                                              |                      | accessing the Internet<br>through the router,<br>double check any<br>settings you have<br>entered on this page and<br>varify them with your ISP |  |
|                                             | Choose the mode to b<br>My Internet Conr                                                                                                    | e used by the router to<br>ection is : Dynamic IP                  | DHCP)                                                        | 2t.                  | if needed.                                                                                                    |  |
|                                             | DYNAMIC IP (DHCP) I<br>Use this Internet com<br>you with IP Address in                                                                                                    | INTERNET CONNECTIOn<br>nection type if your Information and/or a u | on TYPE :<br>ernet Service Provider<br>sername and password. | (ISP) didn't provide |                                                                                                    |  |
|                                             | He                                                                                                    | st Name : dlinkrouter                                              |                                                              |                      |                                                                                                    |  |
|                                             | Secondary DN                                                                                                    | IS Server :                                                        |                                                              |                      |                                                                                                    |  |
|                                             |                                                                                                    | MTU : 1500                                                         |                                                              |                      |                                                                                                    |  |
|                                             | Save Settings Don't                                                                                                    | Address :<br>Clone Your                                            | PC's MAC Address                                             |                      |                                                                                                    |  |
| WIRELESS                                    |                                                                                                    |                                                                    |                                                              |                      |                                                                                                    |  |

### Adresse IP dynamique (DHCP)

Ma Sélectionnez IP dynamique (DHCP) pour obtenir connexion automatiquement des informations sur l'adresse IP auprès de Internet : votre FAI. Sélectionnez cette option si ce dernier ne vous fournit pas d'adresse IP à utiliser. Cette option est généralement utilisée pour les services de modem câble.

- Nom d'hôte : Host Name (Nom d'hôte) est facultatif, mais peut être exigé par certains fournisseurs d'accès Internet.
  - Adresses Saisissez l'adresse IP du serveur DNS principal attribuée par DNS : votre fournisseur d'accès Internet
    - MTU: Maximum Transmission Unit (Unité de transmission maximale). Il sera peut-être nécessaire de modifier la MTU pour optimiser les performances avec votre FAI spécifique. 1500 est la MTU par défaut.

| INTERNET CONNECTION TYPE                                                                                                    |  |  |  |
|----------------------------------------------------------------------------------------------------|--|--|--|
| Choose the mode to be used by the router to connect to the Internet.                                                                                     |  |  |  |
| My Internet Connection is : Dynamic IP (DHCP)                                                                                                    |  |  |  |
| DYNAMIC IP (DHCP) INTERNET CONNECTION TYPE :                                                                                                    |  |  |  |
| Use this Internet connection type if your Internet Service Provider (ISP) didn't provide you with IP Address information and/or a username and password. |  |  |  |
| Host Name : DIR-600                                                                                                    |  |  |  |
| Primary DNS Server :                                                                                                    |  |  |  |
| Secondary DNS Server :                                                                                                    |  |  |  |
| MTU: 1500                                                                                                    |  |  |  |
| MAC Address :                                                                                                    |  |  |  |
| Clone Your PC's MAC Address                                                                                                    |  |  |  |
| Save Settings Don't Save Settings                                                                                                    |  |  |  |

MAC Address L'adresse MAC par défaut est définie sur l'adresse MAC de l'interface physique du port Internet du routeur haut débit. Il est (Adresse déconseillé de la modifier, sauf si votre FAI l'exige. Vous pouvez utiliser le bouton Clone Your PC's MAC Address (Cloner MAC) : l'adresse MAC du PC) pour remplacer l'adresse MAC du port Internet par celle de la carte Ethernet.

### PPPoE (DSL)

Sélectionnez PPPoE (Point to Point Protocol over Ethernet) [Point à point sur Internet] si votre FAI utilise une connexion PPPoE. Ce dernier vous fournira un nom d'utilisateur et un mot de passe. En général, cette option est utilisée pour les services DSL. Veillez à supprimer le logiciel PPPoE de votre ordinateur. Il n'est plus nécessaire et ne fonctionne pas sur un routeur.

| Ma connexion Internet : | Sélectionnez PPPoE (Nom d'utilisateur/Mot de passe) dans |
|-------------------------|----------------------------------------------------------|
|                         | le menu déroulant.                                       |

- Address Mode (Mode Sélectionnez Statique si votre FAI vous a fourni une adresse IP, d'adresse): le masque de sous-réseau, la passerelle et l'adresse des serveurs DNS. Dans la plupart des cas, sélectionnez Dynamique.
  - Adresse IP : Saisissez l'adresse IP (PPPoE statique uniquement).
  - Nom d'utilisateur : Saisissez votre nom d'utilisateur PPPoE.
    - Mot de passe : Saisissez votre mot de passe PPPoE, puis ressaisissez-le dans le champ suivant.
  - Nom du service : Saisissez le nom du service du fournisseur d'accès Internet (facultatif).
- Mode de reconnexion : Sélectionnez Toujours activée, À la demande ou Manuelle.

Maximum Idle Time Saisissez le temps d'inactivité maximum pendant lequel la (Temps d'inactivité connexion Internet est conservée. Pour désactiver cette fonction, maximum) : activez Reconnexion automatique.

- Adresses DNS : Saisissez l'adresse des serveurs DNS principal et secondaire (PPPoE statique uniquement).
  - MTU: Maximum Transmission Unit (Unité de transmission maximale). Il sera peut-être nécessaire de modifier la MTU pour optimiser les performances avec votre FAI spécifique. 1492 est la MTU par défaut.

| INTERNET CONNECTION TYPE         |                                                                                                    |
|----------------------------------|----------------------------------------------------------------------------------------------------|
| Choose the mode to be used by t  | he router to connect to the Internet.                                                                                                    |
| My Internet Connection is :      | PPPoF (Username / Password)                                                                                                    |
| .,                               |                                                                                                    |
| PPPOE INTERNET CONNECTION        | ТҮРЕ :                                                                                                    |
| Enter the information provided b | y your Internet Service Provider (ISP).                                                                                                    |
| Address Mode :                   | Oynamic IP Static IP                                                                                                    |
| IP Address :                     |                                                                                                    |
| Username :                       |                                                                                                    |
| Password :                       |                                                                                                    |
| Verify Password :                |                                                                                                    |
| Service Name :                   | (optional)                                                                                                    |
| Reconnect Mode :                 | Always on                                                                                                    |
|                                  | On demand                                                                                                    |
| Maximum Idle Time:               | 5 (minutes, 0=infinite)                                                                                                    |
| DNS Mode :                       | Receive DNS from ISP $^{\odot}$ Enter DNS Manually     A second second sec |
| Primary DNS Server :             |                                                                                                    |
| Secondary DNS Server :           |                                                                                                    |
| MTU :                            | 1492                                                                                                    |
| MAC Address :                    |                                                                                                    |
|                                  | Clone Your PC's MAC Address                                                                                                    |

MAC Address (Adresse L'adresse MAC par défaut est définie sur l'adresse MAC de l'interface physique du port Internet du routeur haut débit. Il est déconseillé de la MAC) : modifier, sauf si votre FAI l'exige. Vous pouvez utiliser le bouton Clone Your PC's MAC Address (Cloner l'adresse MAC du PC) pour remplacer l'adresse MAC du port Internet par celle de la carte Ethernet.

### Adresse IP statique

Sélectionnez Static IP Address (Adresse IP statique) si toutes les informations sur l'adresse IP du port Internet sont fournies par le FAI. Vous devrez saisir l'adresse IP, le masque de sous-réseau, l'adresse de passerelle et la ou les adresses DNS fournies par votre FAI. Chaque adresse IP saisie dans les champs doit avoir la forme IP appropriée, à savoir quatre octets séparés par un point (x.x.x.x). Les adresses dont le format est incorrect sont rejetées.

Adresse IP : Saisissez l'adresse IP attribuée par votre FAI.

- Masque de sous- Saisissez le masque de sous-réseau attribué par votre FAI. réseau :
- Default Gateway Saisissez la passerelle attribuée par votre FAI. (Passerelle par défaut) :
- Serveurs DNS : Les informations relatives au serveur DNS sont fournies par votre fournisseur d'accès Internet (FAI).
  - MTU: Maximum Transmission Unit (Unité de transmission maximale). Il sera peut-être nécessaire de modifier la MTU pour optimiser les performances avec votre FAI spécifique. 1500 est la MTU par défaut.

MAC Address L'adresse MAC par défaut est définie sur l'adresse MAC de (Adresse MAC) : l'interface physique du port Internet du routeur haut débit. Il est déconseillé de la modifier, sauf si votre FAI l'exige. Vous pouvez utiliser le bouton Clone Your PC's MAC Address (Cloner l'adresse MAC du PC) pour remplacer l'adresse MAC du port Internet par celle de la carte Ethernet.

| INTERNET CONNECTION TYPE          |                                                       |
|-----------------------------------|-------------------------------------------------------|
| Choose the mode to be used by t   | he router to connect to the Internet.                 |
| My Internet Connection is :       | Static IP                                             |
| -                                 |                                                       |
| STATIC IP ADDRESS INTERNET C      | CONNECTION TYPE :                                     |
| Enter the static address informat | ion provided by your Internet Service Provider (ISP). |
| IP Address :                      |                                                       |
| Subnet Mask :                     | 0.0.0.0                                               |
| Default Gateway:                  |                                                       |
| Primary DNS Server :              |                                                       |
| Secondary DNS Server :            |                                                       |
| MTU :                             | 1500                                                  |
| MAC Address :                     |                                                       |
|                                   | Clone Your PC's MAC Address                           |

### Paramètres sans fil

Pour configurer les paramètres sans fil de votre routeur manuellement, cliquez sur **Manual Wireless Network Setup** (Configuration manuelle du réseau sans fil), puis reportez-vous en page suivante.

| Go-RT-N150        | SETUP                                                                          | ADVANCED                                                                                                    | TOOLS                                                       | STATUS                  | SUPPORT                                                                                                    |  |
|-------------------|--------------------------------------------------------------------------------|----------------------------------------------------------------------------------------------------|-------------------------------------------------------------|-------------------------|----------------------------------------------------------------------------------------------------|--|
| EASY SETUP        | WIRELESS SETTINGS                                                              | Helpful Hints                                                                                                    |                                                             |                         |                                                                                                    |  |
| INTERNET          | The following Web-base                                                         | ed wizard are designed to a                                                                                                    | assist you in your wireless r                               | network setup and       | • If you already have a                                                                                                |  |
| WIRELESS SETTINGS | wireless device connect                                                        | ion.                                                                                                    |                                                             |                         | wireless network setup<br>with Wi-Fi Protected<br>Setup, click on Add<br>Wireless Device with<br>WPS to add new device |  |
| NETWORK SETTINGS  | Before launching these<br>Installation Guide includ                            | wizards, please make sure<br>led in the package.                                                                                                    | you have followed all step:                                 | s outlined in the Quick |                                                                                                    |  |
|                   | ADD WIRELESS DEVI                                                              | ICE WITH WPS (WI-FI F                                                                                                    | PROTECTED SETUP) WIZ                                        | ZARD                    | <ul> <li>If you consider</li> </ul>                                                                                    |  |
|                   | This wizard is designed<br>will guide you through s<br>the button below to beg | is designed to assist you in connecting your wireless device to your wireless router. It<br>ou through step-by-step instructions on how to get your wireless device connected. Click<br>below to begin.<br>Add Wireless Device with WPS |                                                             |                         |                                                                                                    |  |
|                   | MANUAL WIRELESS                                                                |                                                                                                    |                                                             |                         |                                                                                                    |  |
|                   | If you would like to con<br>then click on the Manua                            | figure the wireless settings<br>I Wireless Network Setup I<br>Manual Wireless                                                                                                    | of your new D-Link Syster<br>outton below.<br>Network Setup | ns Router manually,     |                                                                                                    |  |

### Configuration manuelle du réseau sans fil

- Activer le mode Cochez cette case pour activer la fonction sans fil. Si vous ne sans fil : voulez pas utiliser le réseau sans fil, décochez la case pour désactiver toutes les fonctions de réseau sans fil. Cliquez sur Add New (Ajouter) pour créer votre propre calendrier d'activation de la fonction sans fil..
- Nom du réseau sans fil : Le SSID (Service Set Identifier) correspond au nom de votre réseau sans fil. Définissez un nom (32 caractères maximum). Le SSID est sensible à la casse.

802.11 Mode sélectionnez un des éléments suivants :

(Mode 802.11) : 802.11n Only (802.11n uniquement) : Sélectionnez cette option si vous utilisez à la fois des clients sans fil 802.11b et 802.11b. 802.11 Mixed(g/b) (802.11 mixte (g/b)) : Sélectionnez cette

option si vous utilisez des clients sans fil 802.11b et 802.11g. **802.11 Mixed(n/g/b)** (802.11 mixte (n/g/b)) : Sélectionnez cette option si vous utilisez un mélange des clients sans fil 802.11n,11g et 11b.

| WIRELESS NETWORK SETTINGS                                   |
|-------------------------------------------------------------|
| Wireless Band : 2.4GHz Band                                 |
| Enable Wireless : 📝                                         |
| Wireless Network Name : GO-RT-N150 (Also called the SSID)   |
| 802.11 Mode : 802.11 Mixed(n/g/b)                           |
| Enable Auto Channel Selection :                             |
| Wireless Channel : 2                                        |
| Transmission Rate : Best (automatic) - (Mbit/s)             |
| Channel Width : 20/40 MHz(Auto)                             |
| Enable Hidden Wireless : 🔲 (Also called the SSID Broadcast) |
| WIRELESS SECURITY MODE                                      |
| Security Mode : Disable Wireless Security (not recommended) |
|                                                             |

Activer le balayage Le paramètre Auto Channel Scan (Balayage automatique des canaux) peut être sélectionné pour que le GO-RT-N150 puisse sélectionner automatique des le canal présentant le moins d'interférences. canaux :

Wireless Channel Indique le paramètre de canal correspondant au GO-RT-N150. Par défaut, il s'agit du canal 6. Vous pouvez le modifier afin qu'il corresponde (Canal sans fil): au paramètre du canal d'un réseau sans fil existant ou pour personnaliser le réseau sans fil. Si vous activez le Balayage automatique des canaux, cette option est désactivée.

Transmission Sélectionnez la vitesse de transmission. Il est vivement recommandé de sélectionner **Best (Auto)** [La meilleure (Auto)] pour obtenir meilleure transmission) :

Enable Hidden L'activation du Mode masqué représente une autre solution pour sécuriser votre réseau. Lorsque cette option est activée, les clients Wireless (Activer sans fil ne peuvent pas détecter votre réseau sans fil lorsqu'ils effectuent une analyse pour voir les réseaux qui sont disponibles. Pour le mode sans fil pouvoir connecter vos périphériques sans fil à votre routeur, vous devez saisir manuellement le nom du réseau sans fil sur chacun d'eux. masqué) :

Sécurité du réseau Reportez-vous à la Section 4 - Sécurité du réseau sans fil pour de plus amples informations sur la sécurité du réseau sans fil. sans fil :

### Paramètres réseau

Cette section vous permet de modifier les paramètres du réseau local de votre routeur et de configurer les paramètres DHCP.

Adresse IP : Saisissez l'adresse IP du routeur. L'adresse IP par défaut est 192.168.0.1.

Si vous la modifiez, vous devrez saisir la nouvelle adresse IP dans votre navigateur après avoir cliqué sur **Save Settings** (Enregistrer les paramètres) pour revenir à l'utilitaire de configuration.

- Masque de sous- Saisissez le masque de sous-réseau. Par défaut, il réseau : s'agit de 255.255.255.0.
- Activer le relais Décochez la case pour transférer les données DNS : des serveurs DNS fournies par votre FAI vers vos ordinateurs. Si vous la cochez, les ordinateurs utiliseront le routeur comme serveur DNS.

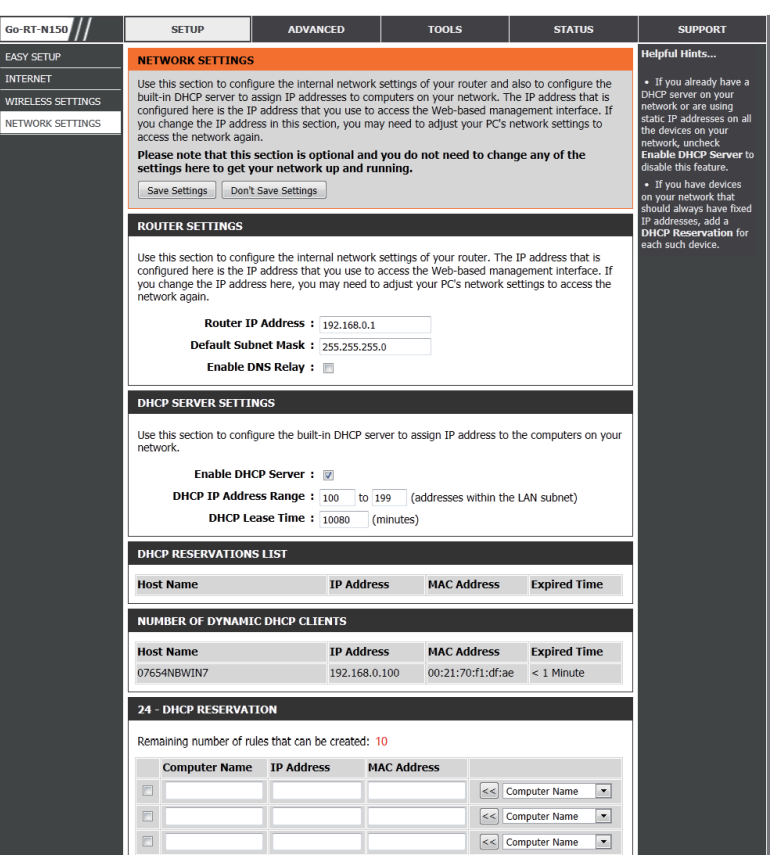

### Paramètres du serveur DHCP

DHCP (Dynamic Host Control Protocol) est un protocole de contrôle dynamique de l'hôte. Le GO-RT-N150 possède un serveur DHCP intégré. qui attribue automatiquement une adresse IP aux ordinateurs du réseau local/privé. Veillez à configurer vos ordinateurs pour qu'ils soient des clients DHCP en définissant leurs paramètres TCP/IP sur « Obtenir une adresse IP automatiquement ». Lorsque vous allumez vos ordinateurs, ils chargent automatiquement les paramètres TCP/IP appropriés fournis par le GO-RT-N150. Le serveur DHCP attribue automatiquement une adresse IP non utilisée, provenant du groupe d'adresses IP, à l'ordinateur qui la demande. Vous devez préciser l'adresse de début et de fin du groupe d'adresses IP.

Activer le serveur Cochez cette case pour activer le serveur DHCP DHCP : sur votre routeur. Décochez-la pour désactiver cette fonction.

Plage Saisissez les adresses IP de début et de fin pour d'adresses IP l'attribution d'adresse IP du serveur DHCP. DHCP :

> **Remarque :** Si vous attribuez manuellement des adresses IP (statiques) aux ordinateurs ou aux périphériques, assurez-vous que celles-ci ne sont pas comprises dans cette plage afin d'éviter tout conflit d'adresses IP.

Lease Time Durée de concession de l'adresse IP. Saisissez (Durée de la la durée de concession en minutes. concession) :

| DHCP SERVER SETTINGS                                                                                          |
|----------------------------------------------------------------------------------------------------|
| Use this section to configure the built-in DHCP server to assign IP address to the computers on your network. |
| Enable DHCP Server : 🔽                                                                                        |
| DHCP IP Address Range: 100 to 199 (addresses within the LAN subnet)                                           |
| DHCP Lease Time : 10080 (minutes)                                                                             |

### **Réservation DHCP**

Si vous voulez qu'un ordinateur ou un périphérique se voie toujours attribuer la même adresse IP, vous pouvez créer une réservation DHCP. Le routeur attribuera toujours la même adresse IP à cet ordinateur ou ce périphérique.

**Remarque :** L'adresse IP doit se trouver dans la plage d'adresses IP DHCP.

24 - DHCP RESERVATION Remaining number of rules that can be created: 10 MAC Address Computer Name IP Address << Computer Name • Computer Name ٠ < Computer Name -<< | Computer Name • < Computer Name -< Computer Name ٠ < Computer Name • < Computer Name • Computer Name Ŧ

**Nom de** Saisissez le nom de l'ordinateur ou sélectionnez-le dans le menu **l'ordinateur :** déroulant, puis cliquez sur <<.

Adresse IP : Saisissez l'adresse IP que vous voulez attribuer à l'ordinateur ou au périphérique. Elle doit se trouver dans la plage d'adresses IP DHCP.

MAC Address Saisissez l'adresse MAC de l'ordinateur ou du périphérique. (Adresse MAC) :

**Enregistrer :** Cliquez sur **Save** (Enregistrer) pour enregistrer les paramètres saisis. Vous devez cliquer sur **Save Settings** (Enregistrer les paramètres) en haut de la fenêtre pour activer les réservations.

Nombre de Dans cette section, vous pouvez voir les périphériques du réseau local concédant actuellement des adresses IP. clients DHCP dynamiques :

**Reserve** L'option Reserve (Réserver) convertit cette attribution d'adresse IP dynamique en DHCP Reservation (Réservation DHCP) (Réserver) : et ajoute l'entrée correspondante dans la DHCP Reservation List (Liste de réservations DHCP).

## **Serveur virtuel**

Le GO-RT-N150 peut être configuré en tant que serveur virtuel afin que les utilisateurs distants accédant aux services Web ou FTP via l'adresse IP publique puissent être automatiquement redirigés vers des serveurs locaux du réseau local.

Le pare-feu du GO-RT-N150 filtre les paquets non reconnus pour protéger votre réseau local, si bien que tous les ordinateurs mis en réseau avec le GO-RT-N150 sont invisibles du monde extérieur. Si vous le souhaitez, vous pouvez rendre certains ordinateurs du réseau local accessibles depuis Internet en activant l'option Serveur virtuel : En fonction du service demandé, le GO-RT-N150 redirige la demande de service externe au serveur approprié du réseau local.

Le GO-RT-N150 est également capable de rediriger les ports, à savoir que le trafic entrant vers un port particulier peut être redirigé vers un port différent de l'ordinateur serveur.

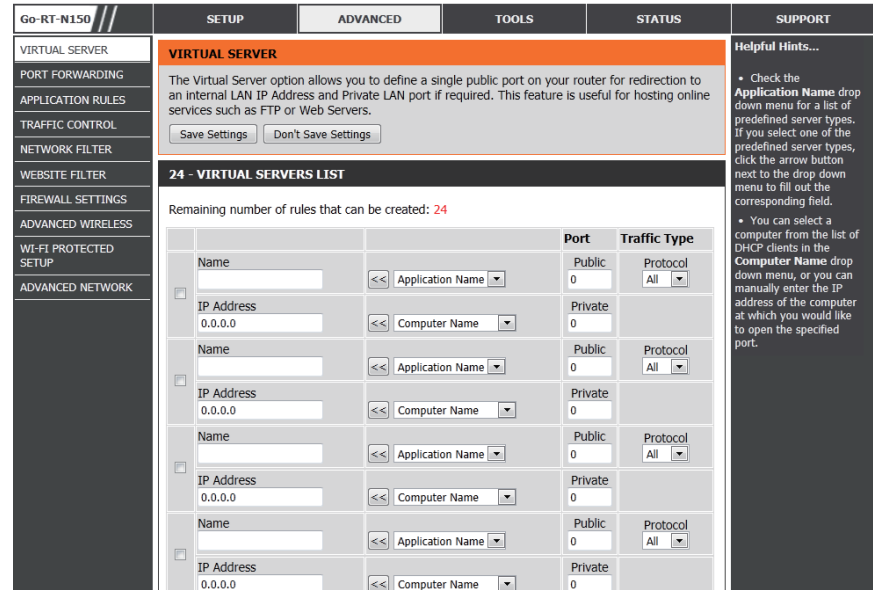

Chaque service virtuel créé est répertorié en bas de l'écran dans la liste des serveurs virtuels. Les services virtuels prédéfinis sont déjà répertoriés dans le tableau. Vous pouvez les utiliser en les activant et en leur attribuant l'adresse IP du serveur qui doit être utilisée pour ce service virtuel particulier.

Cette page vous permet d'ouvrir un port. Pour ouvrir une plage de ports, reportez-vous en page suivante.

- **Nom :** Saisissez le nom de la règle ou sélectionnez une application dans le menu déroulant. Sélectionnez une application, puis cliquez sur << pour renseigner les champs.
- Adresse IP : Saisissez l'adresse IP de l'ordinateur du réseau local sur lequel vous voulez autoriser le service entrant. Si l'ordinateur se voit automatiquement attribuer une adresse IP par le routeur (DHCP), il est répertorié dans le menu déroulant Nom de l'ordinateur. Sélectionnez votre ordinateur, puis cliquez sur <<.

Port privé/ Saisissez le port que vous voulez ouvrir à côté de Port public : Private Port (Port privé) et Public Port (Port public). Les ports privé et public sont généralement les mêmes. Le port public est le port vu depuis Internet, tandis que le port privé est celui utilisé par l'application sur l'ordinateur du réseau local.

Type de Sélectionnez TCP, UDP, ou All (Tous) dans le protocole : menu déroulant.

| Remaining number of rules that can be created: 24 |                       |                     |              |                 |  |  |
|---------------------------------------------------|-----------------------|---------------------|--------------|-----------------|--|--|
|                                                   |                       |                     | Port         | Traffic Type    |  |  |
|                                                   | Name                  | <                   | Public<br>0  | Protocol<br>All |  |  |
|                                                   | IP Address<br>0.0.0.0 | <                   | Private<br>0 |                 |  |  |
|                                                   | Name                  | << Application Name | Public<br>0  | Protocol<br>All |  |  |
|                                                   | IP Address<br>0.0.0.0 | Computer Name       | Private<br>0 |                 |  |  |
|                                                   | Name                  | <                   | Public<br>0  | Protocol<br>All |  |  |
|                                                   | IP Address<br>0.0.0.0 | Computer Name       | Private<br>0 |                 |  |  |
|                                                   | Name                  | <                   | Public<br>0  | Protocol<br>All |  |  |
|                                                   | IP Address<br>0.0.0.0 | <                   | Private<br>0 |                 |  |  |

#### 24 - VIRTUAL SERVERS LIST

Manuel d'utilisation du GO-RT-N150 de D-Link

### **Redirection de port**

Cette page vous permet d'ouvrir un seul port ou une plage de ports.

- Nom : Saisissez le nom de la règle ou sélectionnez une application dans le menu déroulant. Sélectionnez une application, puis cliquez sur << pour renseigner les champs.
- Adresse IP : Saisissez l'adresse IP de l'ordinateur du réseau local sur lequel vous voulez autoriser le service entrant. Si l'ordinateur se voit automatiquement attribuer une adresse IP par le routeur (DHCP), il est répertorié dans le menu déroulant Nom de l'ordinateur. Sélectionnez votre ordinateur, puis cliquez sur <<.
  - **TCP/UDP** : Saisissez le ou les ports TCP et/ou UDP que vous voulez ouvrir. Vous pouvez saisir un seul port ou une plage de ports. Séparez les ports avec une virgule.

Exemple : 24,1009,3000-4000

| Go-RT-N150        | SETUP             | ADVANCED                                          | TOOLS                     | STATUS       | SUPPORT                                              |
|-------------------|-------------------|---------------------------------------------------|---------------------------|--------------|------------------------------------------------------|
| VIRTUAL SERVER    | PORT FORWAR       | Helpful Hints                                     |                           |              |                                                      |
| PORT FORWARDING   | This option is us | Check the                                         |                           |              |                                                      |
| APPLICATION RULES | through those po  | Application Name drop<br>-down menu for a list of |                           |              |                                                      |
| TRAFFIC CONTROL   | Save Settings     | Don't Save Settings                               | applicable to the INTERNE | r session.   | pre-defined applications that you can select from.   |
| NETWORK FILTER    | Save Settings     | Don't Save Settings                               |                           |              | If you select one of the                             |
| WEBSITE FILTER    | 24 PORT FO        | RWARDING RULES                                    |                           |              | click the arrow button                               |
| FIREWALL SETTINGS | Pemaining numb    | per of rules that can be created: 2               | И                         |              | menu to fill out the                                 |
| ADVANCED WIRELESS | Remaining nume    | er of rules that can be created. 2                |                           |              | appropriate fields.                                  |
| WI-FI PROTECTED   |                   |                                                   | Ports to Open             | 1            | computer from the list of                            |
| SETUP             | Name              | < Application Na                                  | Public Port               | All 🔻        | Computer Name drop-                                  |
| ADVANCED NETWORK  | TP Address        |                                                   | Private Port              |              | down menu, or enter the<br>IP address manually of    |
|                   | 0.0.0.0           | < Computer Nan                                    | ne 💌 🗸                    |              | the computer you would<br>like to open the specified |
|                   | Name              |                                                   | Public Port               | Traffic Type | port to.                                             |
|                   |                   | < Application Na                                  | me 💌 🗠                    | All          |                                                      |
|                   | IP Address        |                                                   | Private Port              |              |                                                      |
|                   | 0.0.0.0           | Computer Nan                                      | ne 💌 🗠                    |              |                                                      |
|                   | Name              | Application Na                                    | Public Port               | Traffic Type |                                                      |
|                   | ID Addross        |                                                   | Privata Port              |              |                                                      |
|                   | 0.0.0.0           | < Computer Nan                                    | ne 💌 🗠                    |              |                                                      |
|                   | Name              |                                                   | Public Port               | Traffic Type |                                                      |
|                   |                   | Application Na                                    | me 💌 🗠                    | All          |                                                      |
|                   | IP Address        |                                                   | Private Port              |              |                                                      |
|                   | 0.0.0.0           | Computer Nan                                      | ne 💌 ~                    |              |                                                      |

## **Règles d'application**

Certaines applications nécessitent plusieurs connexions, notamment les jeux sur Internet, les vidéoconférences et la téléphonie par Internet. Ces applications fonctionnent difficilement via la traduction d'adresses de réseau (NAT). Des applications spéciales permettent à ces applications de fonctionner avec le GO-RT-N150. Si vous avez besoin d'exécuter des applications nécessitant plusieurs connexions, indiquez le port normalement associé à chaque application dans le champ Trigger Port (Port de déclenchement), sélectionnez le type de protocole (TCP ou UDP), puis entrez les ports du pare-feu (publics) associés au port de déclenchement afin qu'ils s'ouvrent au trafic entrant.

Le GO-RT-N150 fournit certaines applications prédéfinies dans le tableau en bas de la page Web. Sélectionnez l'application que vous voulez utiliser et activez-la.

Nom : Saisissez un nom de règle. Vous pouvez sélectionner une application prédéfinie dans le menu déroulant, puis cliquer sur.

**Trigger** Ce port sert à déclencher l'application. Il peut s'agir **(Déclenchement)** : d'un seul port ou d'une plage de ports.

- Type de trafic : Sélectionnez le protocole du port de déclenchement : TCP, UDP ou All (Tous).
  - Pare-feu : Ce numéro de port, situé du côté d'Internet, sert à accéder à l'application. Vous pouvez définir un seul port ou une plage de ports. Vous pouvez utiliser une virgule pour ajouter plusieurs ports ou une plage de ports.
- Type de trafic : Sélectionnez le protocole du port du pare-feu : TCP, UDP ou All (Tous).
  - **Calendrier :** Calendrier des heures où la règle d'application est activée. Il peut être défini sur Toujours pour que ce service soit toujours activé. Vous pouvez créer vos propres heures dans la section Tools > Schedules (Outils > Calendriers).

| Go-RT-N150        |                  | SETUP                                       | ADVANCED                                                 | TOOLS                               | STATUS                   | SUPPORT                                                         |
|-------------------|------------------|---------------------------------------------|----------------------------------------------------------|-------------------------------------|--------------------------|-----------------------------------------------------------------|
| VIRTUAL SERVER    | APPL             | Helpful Hints                               |                                                          |                                     |                          |                                                                 |
| PORT FORWARDING   | The A            | pplication Rules op                         | tion is used to open single                              | e or multiple ports in your         | firewall when the router | Use this feature if you                                         |
| APPLICATION RULES | sense<br>rules a | s data sent to the I<br>apply to all comput | Internet on an outgoing "T<br>ers on your internal netwo | Frigger" port or port range<br>ork. | . Special Application    | are trying to execute one<br>of the listed network              |
| TRAFFIC CONTROL   | Save             | e Settings Don't                            | applications and it is not<br>communicating as           |                                     |                          |                                                                 |
| NETWORK FILTER    |                  |                                             |                                                          |                                     |                          | expected.                                                       |
| WEBSITE FILTER    | 24               | APPLICATION R                               | ULES                                                     |                                     |                          | <ul> <li>Use the Application<br/>Name drop-down menu</li> </ul> |
| FIREWALL SETTINGS | Rema             | ining number of ru                          | les that can be created: 24                              | 4                                   |                          | to view a list of pre-<br>defined applications that             |
| ADVANCED WIRELESS |                  | ,                                           |                                                          | Bort                                | Traffic Type             | you can select from. If<br>you select one of the pre            |
| WI-FI PROTECTED   |                  |                                             |                                                          | Trigger                             | Protocol                 | -defined applications,<br>click the arrow button                |
| ADVANCED NETWORK  |                  | Name                                        | Application                                              |                                     | All                      | next to the drop-down<br>menu to fill out the                   |
|                   |                  |                                             | < Application Nar                                        | ne 💌 Firewall                       | Protocol                 | appropriate fields.                                             |
|                   |                  |                                             |                                                          |                                     |                          |                                                                 |
|                   |                  |                                             |                                                          | Trigger                             | Protocol                 |                                                                 |
|                   |                  | Name                                        | Application                                              | ne 🔻 Firewall                       | Brotocol                 |                                                                 |
|                   |                  |                                             |                                                          |                                     | All                      |                                                                 |
|                   |                  |                                             |                                                          | Trigger                             | Protocol                 |                                                                 |
|                   |                  | Name                                        | Application                                              |                                     | All                      |                                                                 |
|                   |                  |                                             | Application Nar                                          | ne Firewall                         | Protocol                 |                                                                 |
|                   |                  |                                             |                                                          | Trigger                             | Brotocol                 |                                                                 |
|                   |                  | Name                                        | Application                                              | niggei                              | All                      |                                                                 |
|                   |                  |                                             | < Application Nar                                        | me Firewall                         | Protocol                 |                                                                 |

## Contrôle du trafic

Cette section permet de configurer le contrôle du trafic intelligent de D-Link. Le contrôle du trafic améliore votre expérience de jeux en ligne en garantissant que le trafic des jeux en ligne a la priorité sur le reste du trafic réseau (par ex. FTP ou Web).

Enable Traffic Control Sélectionnez cette fonction pour contrôler la largeur (Activer le contrôle de bande d'accès de l'ordinateur présent sur le du trafic) : réseau local.

Auto Bandwidth Tous les ordinateurs du réseau local sont répartis Equal (Largeur de de manière égale sur la largeur de bande. bande automatique identique) :

Bandwidth Uplink Saisissez la valeur pour configurer la largeur de manually (Définir bande en liaison montante manuellement.

la largeur de bande en liaison montante manuellement) :

Bandwidth Downlink Saisissez la valeur pour configurer la largeur de manually (Définir la bande de téléchargement manuellement. largeur de bande en liaison descendante manuellement) :

Traffic Control Rules Lorsque l'option Auto Bandwidth Equal (Largeur de (Règles de contrôle bande automatique identique) est décochée, vous du trafic) : pouvez contrôler l'accès à une adresse IP donnée sur la largeur de bande.

| TRAFFIC CONTROL SETUP |                                                                                                    |                                |                     |  |  |  |  |  |
|-----------------------|----------------------------------------------------------------------------------------------------|--------------------------------|---------------------|--|--|--|--|--|
| User<br>Sav           | User can setup the traffic control rules manually.           Save Settings         Don't Save Settings |                                |                     |  |  |  |  |  |
| TRAF                  | FIC CONTROL SETUP                                                                                      |                                |                     |  |  |  |  |  |
|                       | Enable Traffic Cont<br>Auto BandWidth Equ<br>Manual Uplink Spe<br>Manual Downlink Spe                  | rol :  ual :  kbps eed :  kbps |                     |  |  |  |  |  |
| 32                    | RULE OF TRAFFIC CON                                                                                    | ITROL                          |                     |  |  |  |  |  |
| Rema                  | ining number of rules that                                                                             | can be created: 32             |                     |  |  |  |  |  |
|                       | IP Range                                                                                               | Operation Mode                 | Bandwidth<br>(kbps) |  |  |  |  |  |
|                       | ~ ~ ~                                                                                                  | Maximum Download Bandwidth     |                     |  |  |  |  |  |
|                       | ~                                                                                                    | Maximum Download Bandwidth 💌   |                     |  |  |  |  |  |
|                       | ~                                                                                                    | Maximum Download Bandwidth     |                     |  |  |  |  |  |
|                       | ~ ~ ~ ~ ~ ~ ~ ~ ~ ~ ~ ~ ~ ~ ~ ~ ~ ~ ~                                                                  | Maximum Download Bandwidth 💌   |                     |  |  |  |  |  |

## Filtres réseau

Utilisez les filtres MAC (Media Access Control = Contrôle d'accès au support) pour autoriser ou refuser l'accès au réseau aux ordinateurs du réseau local à l'aide de leurs adresses MAC. Vous pouvez ajouter une adresse MAC manuellement ou en sélectionner une dans la liste de clients actuellement connectés au routeur haut débit.

Configure Sélectionnez Turn MAC Filtering Off (Désactiver le MAC Filtering filtrage MAC), Allow MAC addresses listed below (Configurer les (Autoriser les adresses MAC répertoriées ci-dessous) filtres MAC) : ou Deny MAC addresses listed below (Refuser les adresses MAC répertoriées ci-dessous) dans le menu déroulant.

MAC Address Saisissez l'adresse MAC que vous souhaitez filtrer. (Adresse MAC) :

Pour rechercher l'adresse MAC sur un ordinateur, veuillez consulter la section Bases de la mise en réseau de ce manuel.

**Client DHCP :** Sélectionnez un client DHCP dans le menu déroulant, puis cliquez sur << pour copier l'adresse MAC.

| Go-RT-N150        | SETUP                                             | ADVANCED                                                  | TOOLS                                  | STATUS                  | SUPPORT                                             |  |  |
|-------------------|---------------------------------------------------|-----------------------------------------------------------|----------------------------------------|-------------------------|-----------------------------------------------------|--|--|
| VIRTUAL SERVER    | MAC ADDRESS FILTE                                 | R                                                         |                                        |                         | Helpful Hints                                       |  |  |
| PORT FORWARDING   | The MAC (Media Access                             | s Controller) Address filter o                            | option is used to control ne           | twork access based on   | Create a list of MAC                                |  |  |
| APPLICATION RULES | the MAC Address of the<br>manufacturer of the ne  | e network adapter. A MAC a<br>twork adapter. This feature | address is a unique ID assigned to ALL | ned by the<br>W or DENY | addresses and choose<br>whether to allow or deny    |  |  |
| TRAFFIC CONTROL   | network/Internet acces                            | s.                                                        | , can be configured to fille           |                         | them access to your<br>network.                     |  |  |
| NETWORK FILTER    | Save Settings Don                                 | 't Save Settings                                          |                                        |                         | Computers that have                                 |  |  |
| WEBSITE FILTER    |                                                   |                                                           |                                        |                         | from the router's DHCP                              |  |  |
| FIREWALL SETTINGS | 24 MACTIETERIN                                    | G KOLLS                                                   |                                        |                         | server will be in the<br>DHCP Client List. Select a |  |  |
| ADVANCED WIRELESS | Configure MAC Filtering                           | below:                                                    |                                        |                         | device from the drop<br>down menu and click the     |  |  |
| WI-FI PROTECTED   | Turn MAC Filtering OFF                            |                                                           | •                                      |                         | arrow to add that<br>device's MAC to the list.      |  |  |
| ADVANCED NETWORK  | Remaining number of rules that can be created: 24 |                                                           |                                        |                         |                                                     |  |  |
|                   | м                                                 | AC Address                                                | DHCP                                   | Client List             | or disable a particular                             |  |  |
|                   |                                                   |                                                           | << Computer Name                       | •                       | entry.                                              |  |  |
|                   |                                                   |                                                           | << Computer Name                       | •                       |                                                     |  |  |
|                   |                                                   |                                                           | << Computer Name                       | -                       |                                                     |  |  |
|                   |                                                   |                                                           | << Computer Name                       | -                       |                                                     |  |  |
|                   |                                                   |                                                           | << Computer Name                       | •                       |                                                     |  |  |
|                   |                                                   |                                                           | << Computer Name                       | -                       |                                                     |  |  |
|                   |                                                   |                                                           | << Computer Name                       | •                       |                                                     |  |  |
|                   |                                                   |                                                           | << Computer Name                       | •                       |                                                     |  |  |
|                   |                                                   |                                                           | << Computer Name                       | •                       |                                                     |  |  |
|                   |                                                   |                                                           | << Computer Name                       | -                       |                                                     |  |  |
|                   |                                                   |                                                           | << Computer Name                       | •                       |                                                     |  |  |

## **Filtres Web**

Les filtres Web sont utilisés pour vous permettre d'établir une liste de sites Web autorisés qui peuvent être utilisés par plusieurs utilisateurs sur le réseau. Pour utiliser cette fonction, sélectionner Allow ou Deny (Autoriser ou Refuser), saisissez le domaine ou le site Web, cliquez sur Add (Ajouter), puis cliquez sur Save Settings (Enregistrer les paramètres). Vous devez aussi sélectionner Apply Web Filter (Appliquer le filtre Web) dans la section Access Control (Contrôle d'accès).

Configure Website Sélectionnez Deny (Refuser) ou Allow (Autoriser) pour autoriser Filter Below l'ordinateur à accéder à ces sites uniquement ou l'en empêcher. (Configurer le filtrage des sites Web cidessous) :

- Effacer la liste ci- Cliquez pour supprimer toutes les entrées de la liste. dessous :
- URL/domaine du Saisissez les mots clés ou les URL que vous voulez autoriser site Web : ou bloquer.

| Go-RT-N150               | SETUP                    | ADVANCED                                                                                           | TOOLS                                               | STATUS | SUPPORT                                       |  |  |
|--------------------------|--------------------------|----------------------------------------------------------------------------------------------------|-----------------------------------------------------|--------|-----------------------------------------------|--|--|
| VIRTUAL SERVER           | WEBSITE FILTER           |                                                                                                    |                                                     |        | Helpful Hints                                 |  |  |
| PORT FORWARDING          | The Website Filter optio | The Website Filter option allows you to set up a list of Web sites you would like to allow or deny |                                                     |        |                                               |  |  |
| APPLICATION RULES        | through your network.    |                                                                                                    | Websites that you would<br>like the devices on your |        |                                               |  |  |
| TRAFFIC CONTROL          | Save Settings Don't      | Save Settings                                                                                      |                                                     |        | network to be allowed or<br>denied access to. |  |  |
| NETWORK FILTER           | 40 WEBSITE FILTE         | RING RULES                                                                                         |                                                     |        | Keywords can be                               |  |  |
| WEBSITE FILTER           |                          |                                                                                                    |                                                     |        | order to block any URL                        |  |  |
| IREWALL SETTINGS         | Configure Website Filter | below:                                                                                             |                                                     |        | containing the keyword<br>entered.            |  |  |
| ADVANCED WIRELESS        | Turn OFF WEBSITE FILTE   | RING                                                                                               |                                                     |        |                                               |  |  |
| WI-FI PROTECTED<br>SETUP | Remaining number of ru   | Remaining number of rules that can be created: 40                                                  |                                                     |        |                                               |  |  |
| ADVANCED NETWORK         |                          | V                                                                                                  | Vebsite URL                                         |        |                                               |  |  |
|                          |                          |                                                                                                    |                                                     |        |                                               |  |  |
|                          |                          |                                                                                                    |                                                     |        |                                               |  |  |
|                          |                          |                                                                                                    |                                                     |        |                                               |  |  |
|                          |                          |                                                                                                    |                                                     |        |                                               |  |  |
|                          |                          |                                                                                                    |                                                     |        |                                               |  |  |
|                          |                          |                                                                                                    |                                                     |        |                                               |  |  |
|                          |                          |                                                                                                    |                                                     |        |                                               |  |  |
|                          |                          |                                                                                                    |                                                     |        |                                               |  |  |

## Paramètres du pare-feu

Un pare-feu protège votre réseau du monde extérieur. Le GO-RT-N150 de D-Link dispose d'une fonction de type pare-feu. Le SPI vous aide à empêcher les cyberattaques. Parfois, pour certains types d'applications, vous souhaitez disposer d'un ordinateur exposé au monde extérieur. Si vous choisissez d'exposer un ordinateur, vous pouvez activer la DMZ. DMZ est l'abréviation de Demilitarized Zone (Zone démilitarisée). Cette option expose totalement l'ordinateur choisi au monde extérieur.

Activer le SPI : Le SPI, de l'anglais (Stateful Packet Inspection, inspection dynamique de paquets, également connue comme filtrage dynamique de paquets) vous aide à vous protéger des cyberattaques en analysant les divers états d'une session. Il certifie que le trafic généré durant la session est conforme au protocole.

Activer l'hôte DMZ : Si une application rencontre des problèmes du fait qu'elle fonctionne derrière le routeur, vous pouvez exposer un ordinateur à Internet et y exécuter cette application.

**Remarque :** Le fait de placer un ordinateur dans la DMZ l'expose à divers risques liés à la sécurité. Utilisez cette option uniquement en dernier recours.

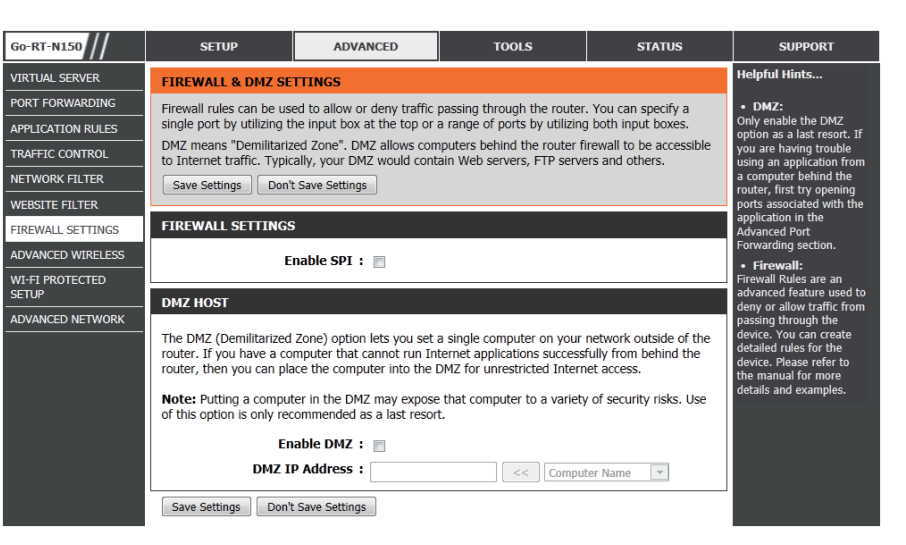

## Paramètres sans fil avancés

Go-RT-N150

SETUP

**Puissance de** Définit la puissance de transmission des antennes. **transmission :** 

Activation de La fonction WMM est l'équivalent de la QoS pour votre WMM : réseau sans fil. Cette fonction améliore la qualité des applications vidéo et vocales pour vos clients sans fil.

Short Guard Cochez cette case pour réduire la durée de l'intervalle Interval (Intervalle de garde et donc augmenter le nombre de données. de garde court) : Cependant, cette solution est moins fiable et risque de générer une perte de données plus importante.

lelpful Hint VIRTUAL SERVER ADVANCED WIRELESS SETTINGS ORT FORWARDING These options are for users that wish to change the behavior of their 802.11n wireless radio from It is recommended hat you leave these the standard settings. We do not recommend changing these settings from the factory defaults. APPLICATION RULES arameters with their Incorrect settings may impact the performance of your wireless radio. The default settings should TRAFFIC CONTROL provide the best wireless radio performance in most environments. n could limit the NETWORK FILTER Save Settings Don't Save Settings nance of you VEBSITE FILTER Use 802.11n only for ADVANCED WIRELESS SETTINGS ountries where it is FIREWALL SETTINGS auired ADVANCED WIRELESS Wireless Band : 2.4GHz Band WI-FI PROTECTED SETUP Transmit Power : High WMM Enable : 🖉 (Wireless QoS) ADVANCED NETWORK Short Guard Interval : 📝 HT20/40 Coexistence : 
 Enable 
 Disable Save Settings Don't Save Settings

ADVANCED

TOOLS

STATUS

SUPPORT

HT20/40 Sélectionnez Enable (Activer) ou Disable (Désactiver) pour cette fonction.

Coexistence (Coexistence HT20/40) :

## Configuration sécurisée du Wifi

La fonction WPS (Wi-Fi Protected Setup) est une méthode simplifiée destinée à sécuriser votre réseau sans fil lors de la première installation et durant l'opération d'ajout d'un nouveau périphérique. La Wi-Fi Alliance (WFA) a certifié cette fonction pour différents produits et divers fabricants. Il suffit de relâcher un bouton pour la méthode du bouton-poussoir ou de saisir correctement le code à 8 chiffres pour la méthode de code pin. La réduction de la durée d'installation et la facilité d'emploi sont relativement significatives, et le paramètre de sécurité sans fil le plus fort du WPA2 est automatiquement utilisé

Activer: Active la fonction WPS.

Lock Wireless Le verrouillage des paramètres de sécurité sans fil empêche Security Settings la modification de ces paramètres par la fonction WPS du (Verrouiller les routeur. Il est toujours possible d'ajouter des périphériques sur paramètres de le réseau à l'aide de la fonction WPS. Toutefois, les paramètres sécurité sans fil) : du réseau ne peuvent plus être modifiés une fois que cette option est cochée.

- Paramètres du PIN : Un PIN est un numéro unique pouvant servir à ajouter le routeur à un réseau existant ou à créer un nouveau réseau. Vous pouvez imprimer le PIN par défaut situé sous le routeur. Pour plus de sécurité, vous pouvez modifier le PIN pour en créer un autre. Vous pouvez restaurer le PIN par défaut à tout moment. Seul l'administrateur (compte « admin ») peut modifier ou réinitialiser le PIN.
  - PIN) : Affiche la valeur actuelle du PIN du routeur.
  - Restaurer le PIN Restaure le PIN par défaut du routeur. par défaut :

- Go-RT-N150 SETUR ADVANCED TOOLS STATUS SUPPORT Helpful Hints.. VIRTUAL SERVER WI-FI PROTECTED SETUP PORT FORWARDING Enable if other Wi-Fi Protected Setup is used to easily add devices to a network using a PIN or button press Devices must support Wi-Fi Protected Setup in order to be configured by this method. vireless devices you w APPLICATION RULES o include in the local If the PIN changes, the new PIN will be used in following Wi-Fi Protected Setup process. Clicking on etwork support Wi-Fi rotected Setup. TRAFFIC CONTROL "Don't Save Settings" button will not reset the PIN. NETWORK FILTER However, if the new PIN is not saved, it will get lost when the device reboots or loses power Only "Admin" accor an change securit VEBSITE FILTER Save Settings Don't Save Settings IREWALL SETTINGS WI-FI PROTECTED SETUP ADVANCED WIRELESS /i-Fi Protected Setup to dd wireless devices to WI-FI PROTECTED Enable : 👿 ne wireless network SETUP WiFi Protected Setup : Enable/Configured ADVANCED NETWORK Lock Wireless Security Settings : Reset to Unconfigured PIN SETTINGS PIN : 12383634 Reset PIN to Default Generate New PIN ADD WIRELESS STATION Connect your Wireless Device
- Générer un nouveau Créez un numéro aléatoire représentant un PIN valide. Celui-ci devient le PIN du routeur, Vous pouvez ensuite le copier sur l'interface PIN : utilisateur du registraire. Cet assistant vous permet d'ajouter des périphériques sans fil au réseau sans fil.

Connect Your L'assistant affiche les paramètres du réseau sans fil pour vous guider tout au long de la configuration manuelle, vous invite à saisir le Wireless Device PIN du périphérique ou vous demande d'appuyer sur le bouton de configuration du périphérique. Si le périphérique prend en charge la (Connectez votre fonction WPS et comporte un bouton de configuration, vous pouvez l'ajouter au réseau en appuyant dessus puis sur celui du routeur périphérique sans dans un délai de 60 secondes. Le voyant d'état du routeur clignote trois fois si le périphérique a été ajouté avec succès au réseau.

fil): Vous pouvez ajouter un périphérique sans fil à votre réseau de plusieurs manières. Un « registraire » contrôle l'accès au réseau sans fil. Ce dernier autorise les périphériques du réseau sans fil uniquement si vous avez saisi le PIN ou appuyé sur le bouton spécial WPS du périphérique. Le routeur agit comme un registraire pour le réseau ; toutefois, d'autres périphériques peuvent également jouer ce rôle.

### Paramètres réseau avancés

Paramètres Pour utiliser la fonction Plug and Play universelle (UPnP<sup>™</sup>) UPnP : cliquez sur Activer l'UPnP. L'UPNP est compatible avec les équipements, les logiciels et les périphériques du réseau.

Enable WAN Ping Si vous décochez la case, le GO-RT-N150 ne pourra Response (Activer pas répondre aux pings. Si vous bloquez le ping, vous la réponse aux renforcez la sécurité contre les pirates. Cochez cette requêtes ping du case pour que le port Internet puisse répondre aux pings. réseau étendu):

WAN Port Speed Vous pouvez définir la vitesse du port Internet sur (Vitesse du 10 Mbits/s, 100 Mbits/s ou auto 10/100 Mbits/s. Pour port du réseau certains anciens câbles ou modems DSL, vous devrez étendu): peut-être définir la vitesse du port sur 10 Mbits/s.

| Go-RT-N150               | SETUP                                                 | ADVANCED                                            | TOOLS                             | STATUS             | SUPPORT                                                                                                    |
|--------------------------|-------------------------------------------------------|-----------------------------------------------------|-----------------------------------|--------------------|----------------------------------------------------------------------------------------------------|
| VIRTUAL SERVER           | ADVANCED NETWOR                                       | K SETTINGS                                          |                                   |                    | Helpful Hints                                                                                                    |
| PORT FORWARDING          | These options are for u                               | sers that wish to change th                         | ne LAN settings. We do not        | recommend changing | <ul> <li>For added security, it<br/>is recommended that you<br/>disable the WAN Ping<br/>Respond option. Ping is<br/>often used by malicious</li> </ul> |
| APPLICATION RULES        | these settings from fact                              | tory default. Changing thes                         | e settings may affect the b       | ehavior of your    |                                                                                                    |
| TRAFFIC CONTROL          | Save Settings Don'                                    | t Save Settings                                     |                                   |                    |                                                                                                    |
| NETWORK FILTER           |                                                       | <u>-</u> -                                          |                                   |                    | Internet users to locate                                                                                                    |
| WEBSITE FILTER           | UPNP                                                  |                                                     |                                   |                    | The WAN speed is                                                                                                    |
| FIREWALL SETTINGS        | Universal Plug and Play                               | (LIPnP) supports neer-to-m                          | eer Plug and Play functions       | lity for network   | usually detected<br>automatically. If you are                                                                                                    |
| ADVANCED WIRELESS        | devices.                                              |                                                     | cer ring and ring functione       | inty for network   | having problems                                                                                                    |
| WI-FI PROTECTED<br>SETUP | Ena                                                   |                                                     | try selecting the speed manually. |                    |                                                                                                    |
| ADVANCED NETWORK         | WAN PING                                              |                                                     |                                   |                    |                                                                                                    |
|                          | If you enable this featu<br>Internet that are sent to | re, the WAN port of your n<br>o the WAN IP Address. | outer will respond to ping r      | equests from the   |                                                                                                    |
|                          | Enable WAN Ping                                       | Response :                                          |                                   |                    |                                                                                                    |
|                          | WAN PORT SPEED                                        |                                                     |                                   |                    |                                                                                                    |
|                          | WAN P                                                 | Port Speed : Auto 10/100                            | Mbps 💌                            |                    |                                                                                                    |
|                          | Save Settings Don'                                    | t Save Settings                                     |                                   |                    |                                                                                                    |

### Paramètres administrateur

Cette page vous permet de modifier les mots de passe administrateur et utilisateur. Vous pouvez également activer la Remote Management (gestion à distance). Deux comptes peuvent accéder à l'interface de gestion par l'intermédiaire du navigateur Web. Les comptes sont admin et utilisateur. L'administrateur possède un accès en lecture et en écriture alors que l'utilisateur possède uniquement un accès en lecture seule. L'utilisateur peut afficher les paramètres mais ne peut pas les modifier. Seul le compte admin peut changer les mots de passe des comptes admin et utilisateur.

- Mot de passe Saisissez un nouveau mot de passe pour le compte admin: administrateur. L'administrateur peut modifier les paramètres.
- Gestion à distance La gestion à distance permet à un navigateur Web : de configurer le GO-RT-N150 sur Internet. Un nom d'utilisateur et un mot de passe restent nécessaires pour accéder à l'interface de gestion Web. En général, seul un membre de votre réseau peut parcourir les pages Web intégrées pour réaliser des tâches administrateur. Cette fonction vous permet de réaliser des tâches administrateur sur l'hôte distant (Internet).

Remote Admin administrateur à partir d'Internet.

Port (Port d'administration à distance) :

| Go-RT-N150                                                  | SETUP                                                                                                    | ADVANCED                                                                | TOOLS                       | STATUS                                          | SUPPORT                                                                                                    |
|-------------------------------------------------------------|----------------------------------------------------------------------------------------------------|-------------------------------------------------------------------------|-----------------------------|-------------------------------------------------|----------------------------------------------------------------------------------------------------|
| ADMIN                                                       | ADMINISTRATOR SETTINGS                                                                                                    |                                                                         |                             |                                                 | Helpful Hints                                                                                                    |
| TIME<br>EMAIL SETTINGS<br>SYSTEM<br>FIRMWARE<br>DYNAMIC DNS | The 'admin' account car<br>can change password.<br>By default there is no pa<br>keep your router secure<br>Save Settings Don't | access the management<br>assword configured. It is h<br>: Save Settings | interface. The admin has re | ead/write access and<br>ou create a password to | <ul> <li>For security reasons,<br/>it is recommended that<br/>you change the<br/>password for the Admin<br/>account. Be sure to write<br/>down the new password<br/>to avoid having to reset<br/>the router in case they</li> </ul> |
| SYSTEM CHECK                                                | ADMIN PASSWORD                                                                                                    |                                                                         |                             |                                                 | are forgotten.                                                                                                    |
|                                                             | Please enter the sam                                                                                                    | e password into both b                                                  | oxes, for confirmation.     |                                                 |                                                                                                    |
|                                                             | Verify                                                                                                    | Password :<br>Password :                                                |                             |                                                 |                                                                                                    |
|                                                             | ADMINISTRATION                                                                                                    |                                                                         |                             |                                                 |                                                                                                    |
|                                                             | Enable Remote Mar                                                                                                    | nagement : 🕅                                                            |                             |                                                 |                                                                                                    |
|                                                             | Remote I<br>Remote A                                                                                                    | p Address : 0.0.0.0<br>dmin Port :                                      |                             |                                                 |                                                                                                    |
|                                                             | Save Settings Don't                                                                                                    | Save Settings                                                           |                             |                                                 |                                                                                                    |

### Paramètres horaires

L'option Configuration de l'heure vous permet de configurer, de mettre à jour et de gérer l'heure de l'horloge système interne. Cette zone vous permet également de définir le fuseau horaire ainsi que le serveur de temps. Vous pouvez enfin configurer l'heure d'été pour que le changement s'effectue automatiquement lorsque cela est programmé.

Fuseau horaire : Sélectionnez le fuseau horaire dans le menu déroulant.

Daylight Saving Pour sélectionner l'Heure d'été manuellement, (Heure d'été) : sélectionnez Activé ou Désactivé, puis saisissez les dates de début et de fin de l'heure d'été.

**Sync your** Cliquez sur ce bouton pour régler l'heure du périphérique **Computer's** sur celle du PC local.

Time Settings (Synchroniser les paramètres horaires de l'ordinateur) :

> Activer le serveur NTP est l'acronyme de Network Time Protocol. NTP : synchronise les heures des horloges des ordinateurs d'un réseau. Cochez cette case pour utiliser un serveur NTP. Une connexion sera établie avec un serveur sur Internet, pas avec un serveur local.

> NTP Server Used Indiquez le serveur NTP ou sélectionnez-en un dans (Serveur NTP le menu déroulant ; le GO-RT-N150 synchronisera son utilisé) : horloge avec le serveur horaire Internet de D-Link.

> > Manuel : Pour saisir l'heure manuellement, saisissez les valeurs dans les champs Année, Mois, Jour, Heure, Minute et Seconde, puis cliquez sur **Enregistrer les paramètres**.

| TIME AND DATE                                                                                                    |
|----------------------------------------------------------------------------------------------------|
| The Time and Date Configuration option allows you to configure, update, and maintain the correct time on the internal system clock. From this section you can set the time zone you are in and set the NTP (Network Time Protocol) Server. Daylight Saving can also be configured to adjust the time when needed.           Save Settings         Don't Save Settings |
| TIME AND DATE CONFIGURATION                                                                                                    |
| Time : 2000/01/01,01:14:06 Time Zone : (GMT+08:00) Taipei  Enable Daylight Saving : Sync. your computer's time settings                                                                                                    |
| AUTOMATIC TIME AND DATE CONFIGURATION                                                                                                    |
| Automatically synchronize with D-Link's Internet time server          NTP Server Used : Select NTP Server Update Now                                                                                                    |
| SET THE TIME AND DATE MANUALLY                                                                                                    |
| Year2011MonthDecDay2Hour15Minute17Second20                                                                                                    |

### Paramètres système

Enregistrer les Utilisez cette option pour enregistrer les paramètres paramètres sur le de configuration actuels du routeur dans un fichier du disque dur local : disque dur de l'ordinateur que vous utilisez. Commencez par cliquer sur le bouton **Save** (Enregistrer). Une boîte de dialogue de fichiers s'ouvre. Vous pouvez y sélectionner un emplacement et un nom de fichier pour les paramètres.

Charger des Utilisez cette option pour charger les paramètres de paramètres configuration du routeur préalablement enregistrés.
 depuis le disque Commencez par utiliser la commande Parcourir pour dur local : rechercher un fichier de paramètres de configuration précédemment enregistré. Ensuite, cliquez sur le bouton Load (Charger) pour les transférer vers le

Restaurer les Cette option rétablit tous les paramètres de configuration paramètres par du routeur qui étaient effectifs à sa sortie d'usine. Les défaut : paramètres qui n'ont pas été enregistrés sont perdus, y compris les règles que vous avez créées. Si vous voulez enregistrer les paramètres de configuration actuels du routeur, utilisez le bouton **Save** (Enregistrer) ci-dessus.

**Reboot Device** Cliquez pour réinitialiser le routeur. (Redémarrer le périphérique) :

routeur.

Clear Language Cette option permet de réinitialiser la version anglais du Pack (Effacer périphérique. Supprimez les autres langues installées le pack pour les pages Web du système. linguistique) :

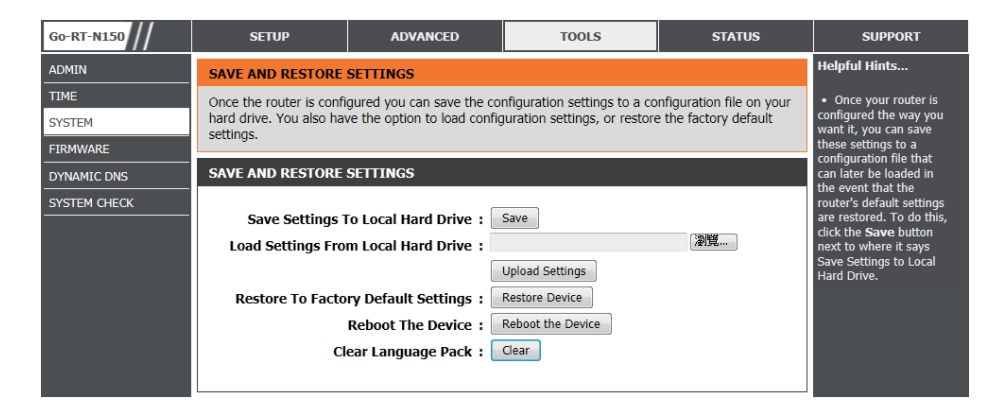

### Mise à jour du microprogramme

Cette page vous permet de mettre à jour le microprogramme du routeur. Vérifiez que le microprogramme que vous voulez utiliser se trouve sur le disque dur local de l'ordinateur. Cliquez sur **Browse** (Parcourir) pour localiser le fichier du microprogramme à utiliser pour la mise à jour. Veuillez consulter le site de support D-Link pour prendre connaissance des mises à jour du microprogramme (www.dlink.fr rubrique Support Technique) et les télécharger sur votre disque dur.

Informations Affiche la version et la date actuelles du concernant le microprogramme. microprogramme :

Mise à jour du Après avoir téléchargé le nouveau microprogramme, microprogramme : cliquez sur **Browse** (Parcourir pour le localiser sur le disque dur. Cliquez sur **Upload** (Télécharger) pour terminer la mise à jour du microprogramme.

Mise à jour du Cette fonction vous permet de transposer la langue pack linguistique : de l'interface, l'anglais, dans votre langue en mettant le pack linguistique à jour.

| Go-RT-N150                  | SETUP                                                                         | ADVANCED                                                        | TOOLS                                                                                                    | STATUS                                      | SUPPORT                                                                                    |
|-----------------------------|-------------------------------------------------------------------------------|-----------------------------------------------------------------|----------------------------------------------------------------------------------------------------|---------------------------------------------|--------------------------------------------------------------------------------------------|
| ADMIN                       | FIRMWARE UPDATE                                                               |                                                                 |                                                                                                    |                                             | Helpful Hints                                                                              |
| ТІМЕ                        | There may be new firm                                                         | Firmware Update                                                 |                                                                                                    |                                             |                                                                                            |
| SYSTEM                      | Click here to check for an upgrade on our support site.<br>to improve the     |                                                                 |                                                                                                    |                                             |                                                                                            |
| FIRMWARE                    | To upgrade the firmwar<br>Once you have found the                             | e, locate the upgrade file on<br>the file to be used, click the | in the local hard drive with<br>Upload button to start the                                                                                                    | the Browse button.<br>firmware upgrade.     | functionality of your<br>router and also to add                                            |
| DYNAMIC DNS<br>SYSTEM CHECK | The language pack allow<br>suggest that you upgrad<br>that any changes in the | on the router. We<br>nware. This ensures                        | features. If you run into<br>a problem with a specific<br>feature of the router,<br>check our support site by                                                                                                    |                                             |                                                                                            |
|                             | To upgrade the language<br>button. Once you have<br>upgrade.                  | e pack, locate the upgrade<br>found the file to be used, c      | file on the local hard drive<br>lick the Upload button to s                                                                                                    | e with the Browse<br>tart the language pack | clicking on the Click<br>here to check for an<br>upgrade on our<br>support site and see if |
|                             | FIRMWARE INFORM                                                               | ATION                                                           |                                                                                                    |                                             | firmware is available for                                                                  |
|                             | Current Firmwa                                                                | e Version: 1.00                                                 |                                                                                                    |                                             | your router.                                                                               |
|                             | Current Firm                                                                  | ware Date : Thu 01 Dec 2                                        | 2011                                                                                                    |                                             |                                                                                            |
|                             | Check                                                                         | Online Now for Latest Fi                                        | rmware Version : Chee                                                                                                    | k Now                                       |                                                                                            |
|                             | FIRMWARE UPGRAD                                                               | E                                                               |                                                                                                    |                                             |                                                                                            |
|                             | Note: Some firmware<br>Before performing an                                   | e upgrades reset the cor<br>n upgrade, be sure to sa            | nfiguration options to the time of the current configuration of the current configuration of the current current configuration of the current current curre | ne factory defaults.<br>ation.              |                                                                                            |
|                             | To upgrade the firmy<br>name of the firmwar                                   | vare, your PC must have<br>e upgrade file, and click            | e a wired connection to<br>on the Upload button.                                                                                                    | the router. Enter the                       |                                                                                            |
|                             |                                                                               | Upload :                                                        |                                                                                                    | 瀏覽 Upload                                   |                                                                                            |
|                             |                                                                               |                                                                 |                                                                                                    |                                             |                                                                                            |
|                             | LANGUAGE PACK UP                                                              | GRADE                                                           |                                                                                                    |                                             |                                                                                            |
|                             |                                                                               | Upload :                                                        |                                                                                                    | 瀏覽 Upload                                   |                                                                                            |
|                             |                                                                               |                                                                 |                                                                                                    |                                             |                                                                                            |

## DDNS

La fonction DDNS (DNS dynamique) vous permet d'héberger un serveur (Web, FTP, de jeux, etc.) en utilisant un nom de domaine que vous avez acquis (www.nomdedomainequelconque.com) avec votre adresse IP attribuée dynamiquement. La plupart des fournisseurs d'accès Internet haut débit attribuent des adresses IP dynamiques (changeantes). Si vous utilisez un fournisseur de services DDNS, quiconque peut entrer votre nom de domaine pour se connecter à votre serveur, quelle que soit votre adresse IP.

- **DDNS**: Le Dynamic Domain Name System (Système de noms de domaine dynamique) permet de maintenir un nom de domaine associé à une adresse IP dynamique. Cochez cette case pour activer le DDNS.
- Adresse du Sélectionnez votre fournisseur DDNS dans le menu serveur : déroulant.
- Nom d'hôte : Saisissez le nom d'hôte que vous avez enregistré avec votre fournisseur de service DDNS.
- User Account Saisissez le nom d'utilisateur correspondant à votre (Compte compte DDNS. utilisateur) :
- Mot de passe : Saisissez le mot de passe correspondant à votre compte DDNS.

| Go-RT-N150   | SETUP                                       | ADVANCED                     | TOOLS                       | STATUS                                  | SUPPORT                                      |
|--------------|---------------------------------------------|------------------------------|-----------------------------|-----------------------------------------|----------------------------------------------|
| ADMIN        | DYNAMIC DNS                                 |                              |                             |                                         | Helpful Hints                                |
| TIME         | The Dynamic DNS featu                       | ure allows you to host a ser | ver (Web, FTP, Game Serv    | ver, etc) using a                       | <ul> <li>To use this feature,</li> </ul>     |
| SYSTEM       | domain name that you assigned IP address. M | have purchased (www.wha      | teveryournameis.com) wit    | h your dynamically<br>mic (changing) IP | you must first have a<br>Dynamic DNS account |
| FIRMWARE     | addresses. Using a DDI                      | NS service provider, your fr | iends can enter your host r | name to connect to                      | from one of the<br>providers in the drop     |
| DYNAMIC DNS  | your game server no m                       | atter what your IP address   | is.                         |                                         | down menu.                                   |
| SYSTEM CHECK | Save Settings Don                           | 't Save Settings             |                             |                                         |                                              |
|              | Save Settings Don                           | t Save Settings              |                             |                                         |                                              |
|              | DYNAMIC DNS SETT                            | INGS                         |                             |                                         |                                              |
|              | Ena                                         | able DDNS ;                  |                             |                                         |                                              |
|              | Serve                                       | er Address : dlinkddns.co    | m(Free) 🔻                   |                                         |                                              |
|              | ŀ                                           | lost Name :                  |                             |                                         |                                              |
|              | Use                                         | er Account :                 |                             |                                         |                                              |
|              |                                             | Password :                   |                             |                                         |                                              |
|              |                                             | Update Nov                   | v                           |                                         |                                              |
|              |                                             |                              |                             |                                         |                                              |
|              |                                             |                              |                             |                                         |                                              |
|              | Save Settings Don                           | 't Save Settings             |                             |                                         |                                              |

## Contrôle du système

La fonction System Check (Contrôle du système) permet de vérifier la connectivité physique sur les interfaces des réseaux local et Internet.

- **Test de ping :** Le test de ping sert à envoyer des paquets de ping afin de tester si un ordinateur est actif sur Internet. Saisissez l'adresse IP sur laquelle vous souhaitez réaliser un ping, puis cliquez sur **Ping**.
- **Résultats du** Les résultats des tentatives de ping s'affichent **ping :** dans cette zone.

| Go-RT-N150   | SETUP                                                                                                    | ADVANCED                                                           | TOOLS | STATUS                                                 | SUPPORT                                      |
|--------------|----------------------------------------------------------------------------------------------------|--------------------------------------------------------------------|-------|--------------------------------------------------------|----------------------------------------------|
| ADMIN        | PING TEST                                                                                                    | PING TEST                                                          |       |                                                        |                                              |
| TIME         | Ping Test sends "ping"                                                                                                    | Ping Test sends "ping" packets to test a computer on the Internet. |       |                                                        |                                              |
| SYSTEM       |                                                                                                    |                                                                    |       |                                                        | a computer on the<br>Internet is running and |
| FIRMWARE     | PING TEST responding. Enter either the TP address of the TP address of the TP addres |                                                                    |       |                                                        |                                              |
| DYNAMIC DNS  | Host Name or IP Address : Ping                                                                                                    |                                                                    |       | target computer or enter<br>its fully qualified domain |                                              |
| SYSTEM CHECK | PING RESULT                                                                                                    |                                                                    |       |                                                        | name.                                        |
|              | Enter a host name or IF                                                                                                    | address above and click 'I                                         | Ping' |                                                        |                                              |

## Infos sur le périphérique

Cette page affiche les informations actuelles concernant le GO-RT-N150. Elle affiche les informations LAN, WAN (Internet) et sans fil.

Si votre connexion Internet est configurée pour une adresse IP dynamique, les boutons **Libérer** et **Renouveler** apparaissent. Utilisez le bouton **Release (Libérer)** pour vous déconnecter de votre FAI et utilisez le bouton **Renew (Renouveler)** pour vous y connecter.

Si votre connexion Internet est configurée pour PPPoE, les boutons **Connexion** et **Déconnexion** apparaissent. Utilisez le bouton **Déconnexion** pour couper la connexion PPPoE, et utilisez le bouton **Connexion** pour l'établir.

Voir ci-après pour plus d'informations.

Généralités : Affiche l'heure du routeur et la version du microprogramme.

- Internet : Affiche l'adresse MAC et les paramètres de l'adresse IP publique du routeur.
- Réseau local : Affiche l'adresse MAC et les paramètres de l'adresse IP privée (locale) du routeur.
- Réseau local sans fil : Affiche l'adresse MAC sans fil et les paramètres de votre réseau sans fil, comme le SSID et le canal.

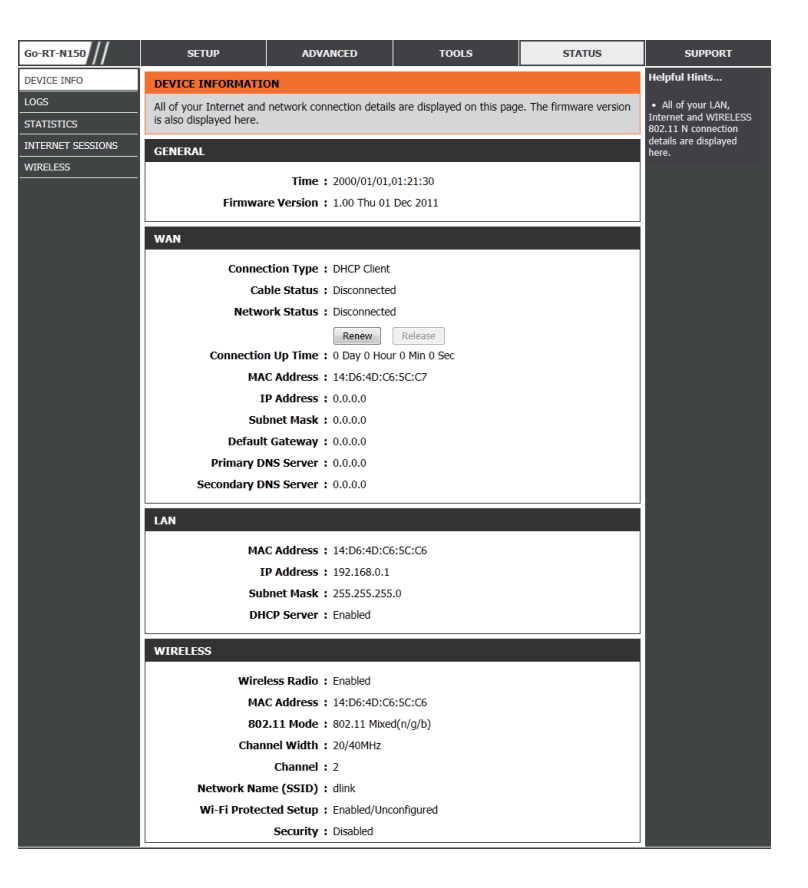

### Journal

Le routeur journalise (enregistre) automatiquement les événements dignes d'intérêt dans sa mémoire interne. Si celle-ci devient insuffisante pour tous les événements, les journaux des anciens événements sont supprimés, et ceux des événements plus récents sont conservés. L'option Journaux vous permet d'afficher les journaux du routeur. Vous pouvez définir les types d'événements que vous voulez voir et le niveau des événements à afficher. Ce routeur dispose également d'une prise en charge des serveurs Syslog. Vous pouvez ainsi envoyer les fichiers journaux sur un ordinateur de votre réseau utilisant un utilitaire Syslog.

- Quels éléments Vous pouvez sélectionner les types de messages afficher : du journal que vous voulez afficher. Vous pouvez sélectionner les messages de type Firewall & Security (Pare-feu et sécurité), System (Système) et Router Status (État du routeur).
  - Niveaux à II existe trois niveaux d'importance des messages :
  - afficher : Informational (Informations) Warning (Avertissements) et Critical (Critiques). Sélectionnez les niveaux que vous voulez afficher dans le journal.

Effacer : Efface la totalité du contenu du journal.

Link to Log L'utilisateur peut cliquer sur le bouton Link To Email Settings (Lier aux Settings (Lier aux paramètres de messagerie) et paramètres du envoyez les journaux au compte de messagerie journal) : concerné.

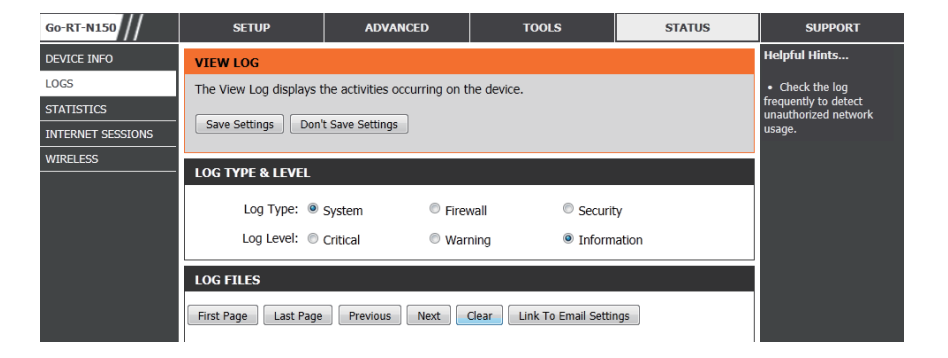

## **Statistiques**

L'écran ci-dessous affiche les Traffic Statistics (Statistiques du trafic). Elle vous permet d'afficher le nombre de paquets passant par le GO-RT-N150, sur les ports du réseau local et Internet. Le compteur de trafic se réinitialise si le périphérique est redémarré.

| Go-RT-N150        | SETUP                                                                                | ADVANCED                                                           | TOOLS       | STATUS | SUPPORT |  |
|-------------------|--------------------------------------------------------------------------------------|--------------------------------------------------------------------|-------------|--------|---------|--|
| DEVICE INFO       | TRAFFIC STATISTICS                                                                   | Helpful Hints                                                      |             |        |         |  |
| LOGS              | Traffic Statistics display                                                           | <ul> <li>This is a summary<br/>displaying the number of</li> </ul> |             |        |         |  |
| INTERNET SESSIONS | Packets that have p<br>TRAFFIC STATISTICS between the Intern<br>and the I AN since I |                                                                    |             |        |         |  |
| WIRELESS          |                                                                                      | Refresh Reset                                                      |             |        |         |  |
|                   |                                                                                      | Receive                                                            | Transmit    |        |         |  |
|                   | Internet                                                                             | 0 Packets                                                          | 2158 Packet | ts     |         |  |
|                   | LAN                                                                                  | 12947 Packets                                                      | 9363 Packet | ts     |         |  |
|                   | WIRELESS 11n                                                                         | 0 Packets                                                          | 8605 Packet | ts     |         |  |

## **Sessions Internet**

La page Internet Sessions (Sessions Internet) affiche des informations détaillées sur les sessions Internet actives via le routeur. Une session Internet est une conversation entre un programme ou une application sur un ordinateur du côté du réseau local et un programme ou une application sur un ordinateur du côté du réseau étendu.

Adresse IP : Adresse IP et numéro de port (le cas échéant) de l'application locale.

**TCP Session** Cette option affiche le nombre de paquets TCP **(Session TCP)** : envoyés depuis l'adresse IP source.

**UDP Session** Cette option affiche le nombre de paquets UDP **(Session UDP)** : envoyés depuis l'adresse IP source.

| Go-RT-N150        | SETUP                                                                                                    | ADVANCED           | TOOLS       | STATUS | SUPPORT                                               |  |
|-------------------|----------------------------------------------------------------------------------------------------|--------------------|-------------|--------|-------------------------------------------------------|--|
| DEVICE INFO       | TRAFFIC STATISTICS                                                                                                    | TRAFFIC STATISTICS |             |        |                                                       |  |
| LOGS              | Traffic Statistics displays Receive and Transmit packets passing through the device.  • This is a displaying the device. |                    |             |        |                                                       |  |
| INTERNET SESSIONS | TRAFFIC STATISTICS packets that have passed<br>between the Internet                                                      |                    |             |        |                                                       |  |
| WIRELESS          |                                                                                                    | Refresh            | Reset       |        | and the LAN since the<br>router was last initialized. |  |
|                   |                                                                                                    | Receive            | Transmit    |        |                                                       |  |
|                   | Internet                                                                                                    | 0 Packets          | 2179 Packet | ts     |                                                       |  |
|                   | LAN                                                                                                    | 13070 Packets      | 9450 Packet | ts     |                                                       |  |
|                   | WIRELESS 11n                                                                                                    | 0 Packets          | 8674 Packet | ts     |                                                       |  |

## Réseau sans fil

Le tableau de clients sans fil affiche une liste de clients sans fil actuellement connectés. Ce tableau affiche également la durée de la connexion et l'adresse MAC des clients sans fil connectés.

| Go-RT-N150        | SETUP                                                                                                    | ADVANCED    | TOOLS      | STATUS  | SUPPORT                                                                                            |
|-------------------|----------------------------------------------------------------------------------------------------|-------------|------------|---------|----------------------------------------------------------------------------------------------------|
| DEVICE INFO       | CONNECTED WIRELESS CLIENT LIST                                                                           |             |            |         | Helpful Hints                                                                                      |
| LOGS              | View the wireless clients that are connected to the router. (A client might linger in the list for a few |             |            |         | <ul> <li>This is a list of all<br/>wireless clients that are<br/>currently connected to</li> </ul> |
| STATISTICS        | minutes after an unexpected disconnect.)                                                                 |             |            |         |                                                                                                    |
| INTERNET SESSIONS | NUMBER OF WIRELESS CLIENTS: 0                                                                            |             |            |         |                                                                                                    |
| WIRELESS          | COTO                                                                                                    |             | TD Adduces | 1 - d - |                                                                                                    |
|                   | 5510                                                                                                    | MAC Address | IP Address | lode    |                                                                                                    |

### Assistance

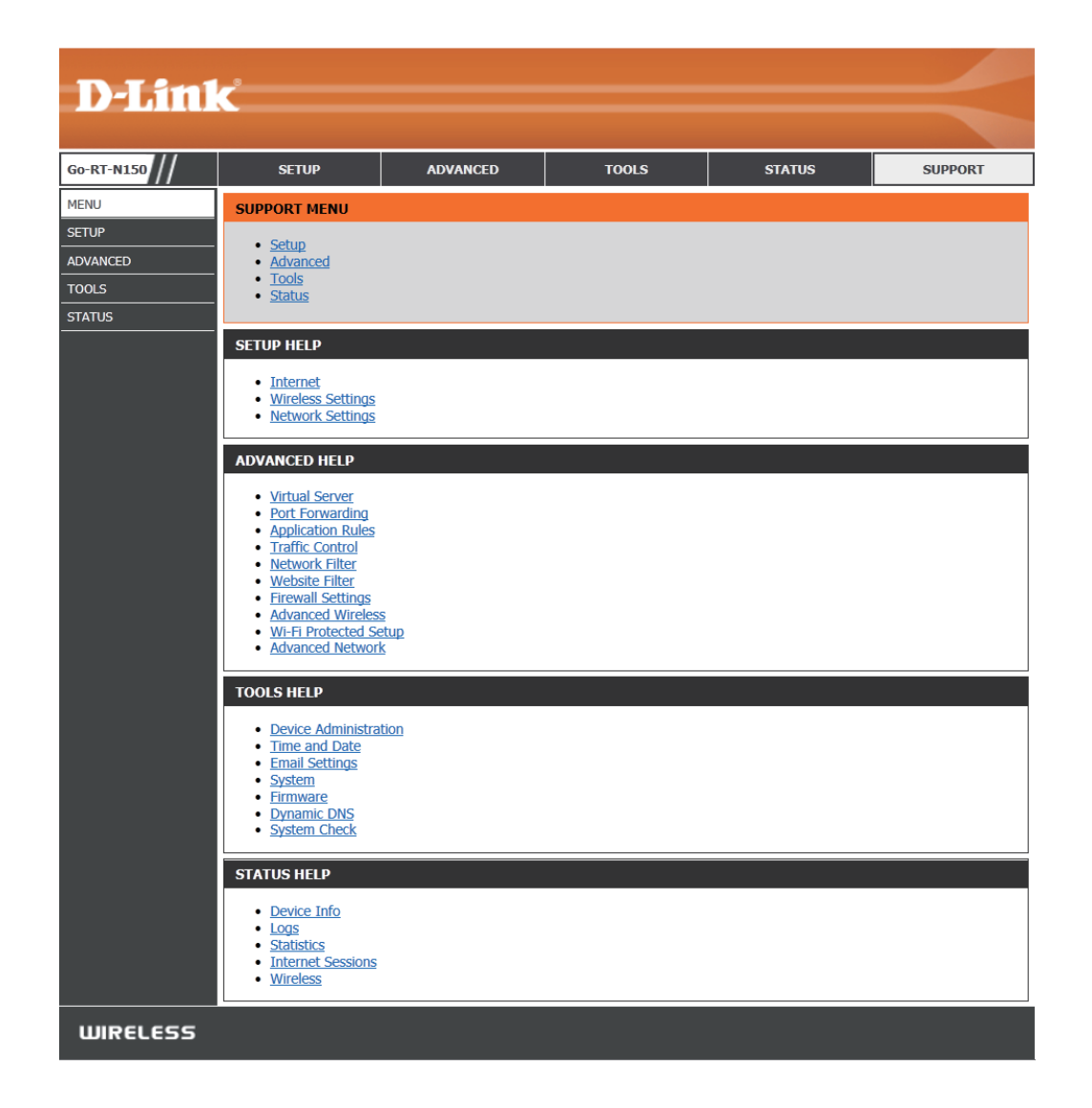

## Sécurité du réseau sans fil

Cette section présente les différents niveaux de sécurité que vous pouvez utiliser pour protéger vos données des intrus. Le GO-RT-N150 dispose des types de sécurité suivants :

- WPA2 (Wi-Fi Protected Access 2 = Accès protégé Wi-Fi 2)
- WPA (Wi-Fi Protected Access = Accès protégé Wi-Fi)

- WPA2-PSK (clé pré-partagée)
- WPA-PSK (clé pré-partagée)

## **Définition du WPA**

Le WPA (Wi-Fi Protected Access = Accès protégé Wi-Fi) est une norme Wi-Fi conçue pour améliorer les fonctions de sécurité du WEP (Wired Equivalent Privacy).

Voici les 2 principales améliorations par rapport au WEP :

- Amélioration du chiffrement des données grâce au protocole TKIP (Temporal Key Integrity Protocol). Le TKIP mélange les clés à l'aide d'un algorithme de hachage et, en ajoutant une fonction de contrôle d'intégrité, garantit que les clés n'ont pas été sabotées. Le WPA2 repose sur la norme 802.11i et utilise la norme AES (Advanced Encryption Standard) au lieu de TKIP.
- Authentification des utilisateurs, qui manque généralement dans le WEP, via le protocole d'authentification extensible (EAP). Le WEP régule l'accès à un réseau sans fil en fonction d'une adresse MAC spécifique au matériel d'un ordinateur relativement simple à flairer et voler. L'EAP repose sur un système de chiffrement de clés publiques plus sécurisé pour garantir que seuls les utilisateurs autorisés peuvent accéder au réseau.

Le WPA-PSK/WPA2-PSK utilise une phrase de passe ou une clé pour authentifier votre connexion sans fil. La clé est un mot de passe alphanumérique comprenant entre 8 et 63 caractères. Ce mot de passe peut inclure des symboles (!?\*&\_) et des espaces. Cette clé doit être strictement identique à celle saisie sur votre routeur ou votre point d'accès sans fil. Section 4 - Sécurité

Il est recommandé d'activer le cryptage sur votre routeur sans fil avant vos adaptateurs réseau sans fil. Veuillez établir une connectivité sans fil avant d'activer le chiffrement. Votre signal sans fil risque de se dégrader lorsque vous activez le chiffrement en raison du surdébit ajouté.

**Configuration de WPA personnel (PSK)** 

 Connectez-vous à la configuration Web en ouvrant un navigateur Web, puis en saisissant l'adresse IP du routeur (192.168.0.1). Cliquez sur Setup (Configuration), puis sur Wireless Settings (Paramètres sans fil) à gauche avant de cliquer sur Manual Wireless Network Setup (Configuration manuelle du réseau sans fil).

| WIRELESS SECURITY MODE                                                      |
|-----------------------------------------------------------------------------|
| Security Mode : Enable WPA/WPA2 Wireless Security (enhanced)                |
| WPA/WPA2                                                                    |
| WPA/WPA2 requires stations to use high grade encryption and authentication. |
| Cipher Type : AUTO(TKIP/AES)                                                |
| Network Key :                                                               |
| (8~63 ASCII or 64 HEX)                                                      |
|                                                                             |

- 2. À côté de Security Mode (Mode sécurité), sélectionnez WPA/WPA2.
- 3. En regard de *Cipher Type* (Type de chiffrement), sélectionnez **AUTO (TKIP/AES)**, **TKIP** ou **AES**. Si certains de vos clients sans fil utilisent les deux types, utilisez **AUTO (TKIP/AES)**.
- 4. En regard de *Pre-Shared Key* (Clé pré-partagée), saisissez une clé (phrase de passe). Saisissez la clé sous forme de phrase de passe au format ASCII aux deux extrémités de la connexion sans fil. Elle doit comprendre entre 8 et 63 caractères.
- 5. Cliquez sur **Save Settings** (Enregistrer les paramètres) pour enregistrer les paramètres. Si vous configurez le routeur à l'aide d'un adaptateur sans fil, la connectivité est perdue jusqu'à ce que vous activiez WPA2-PSK sur votre adaptateur et que vous saisissiez la même phrase de passe que celle du routeur.

## Connexion à un réseau sans fil Sous Windows 7

Il est recommandé d'activer la sécurité sans fil (WPA/WPA2) sur le routeur ou le point d'accès sans fil avant de configurer l'adaptateur sans fil. Si vous rejoignez un réseau existant, vous devez connaître la clé de sécurité ou la phrase de passe utilisée.

1. Cliquez sur l'icône sans fil dans la zone de notification (en bas à droite).

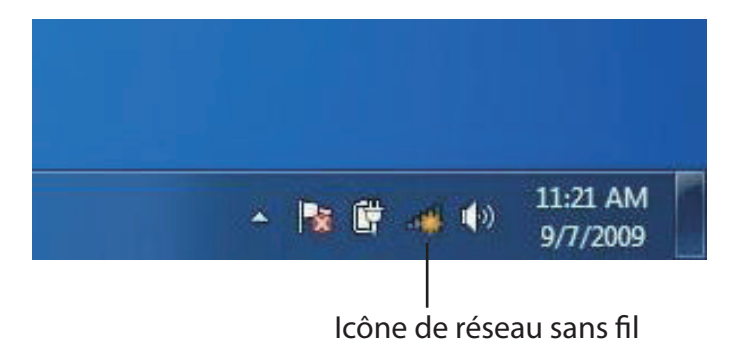

2. L'utilitaire affiche tous les réseaux sans fil disponibles dans votre zone.

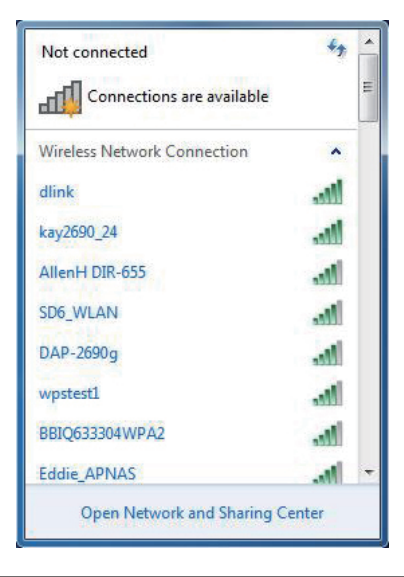

Section 5 - Connexion à un réseau sans fil

3. Sélectionnez le réseau sans fil (SSID) auquel vous souhaitez vous connecter, puis cliquez sur le bouton **Connexion**.

Si vous obtenez un bon signal, mais que vous ne pouvez pas accéder à Internet, vérifiez les paramètres TCP/IP de votre adaptateur sans fil. Reportez-vous à la section Bases de la mise en réseau de ce manuel pour de plus amples informations.

4. La fenêtre suivante apparaît pendant que l'ordinateur tente de se connecter au routeur.

### Not connected Connections are available Wireless Network Connection dlink Connect automatically Connect kay2690\_24 james2690g ALPHA dlink 888 SD6\_WLAN DAP-2690q

Open Network and Sharing Center

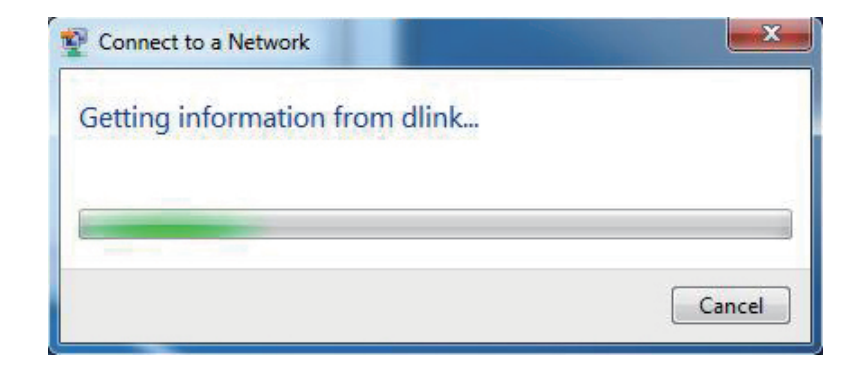

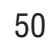

Section 5 - Connexion à un réseau sans fil

5. Saisissez la même clé de sécurité ou le même mot de passe que ceux du routeur, puis cliquez sur **Connecter**. Vous pouvez également vous connecter en appuyant sur le bouton WPS du routeur.

La connexion au réseau sans fil prendre 20 à 30 secondes. Si elle échoue, vérifiez que les paramètres de sécurité soient corrects. La clé ou la phrase de passe doit être strictement identique à celle du routeur sans fil.

| Connect to a Network                                      |
|-----------------------------------------------------------|
| Type the network security key                             |
| Security key:                                             |
| Hide characters                                           |
| You can also connect by pushing the button on the router. |
| OK Cancel                                                 |

## À l'aide de Windows® XP

Les utilisateurs de Windows<sup>®</sup> XP peuvent utiliser l'utilitaire sans fil intégré (Zero Configuration Utility). Les instructions suivantes s'appliquent aux utilisateurs du Service Pack 2. Si vous utilisez l'utilitaire d'une autre société ou Windows<sup>®</sup> 2000, veuillez vous reporter au manuel d'utilisation de votre adaptateur sans fil pour obtenir de l'aide sur la connexion à un réseau sans fil. La plupart des utilitaires possèdent une option « Visite des lieux » similaire à l'utilitaire de Windows<sup>®</sup> XP, comme indiqué ci-dessous.

Si l'infobulle **Réseaux sans fil détectés** s'affiche, cliquez au centre de la bulle pour accéder à l'utilitaire.

ou

Faites un clic droit sur l'icône de l'ordinateur sans fil dans la zone de notification (en bas à droite de l'écran à côté de l'heure). Sélectionnez **Afficher les réseaux sans fil disponibles**.

L'utilitaire affiche tous les réseaux sans fil disponibles dans votre zone. Cliquez sur l'un d'eux (affiché à l'aide du SSID), puis cliquez sur le bouton **Connect** (Connexion).

Si vous obtenez un bon signal, mais que vous ne pouvez pas accéder à Internet, vérifiez les paramètres TCP/IP de votre adaptateur sans fil. Reportez-vous à la section **Bases de la mise en réseau** de ce manuel pour de plus amples informations.

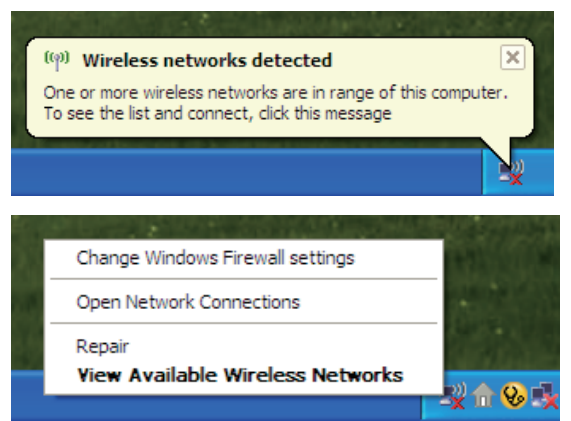

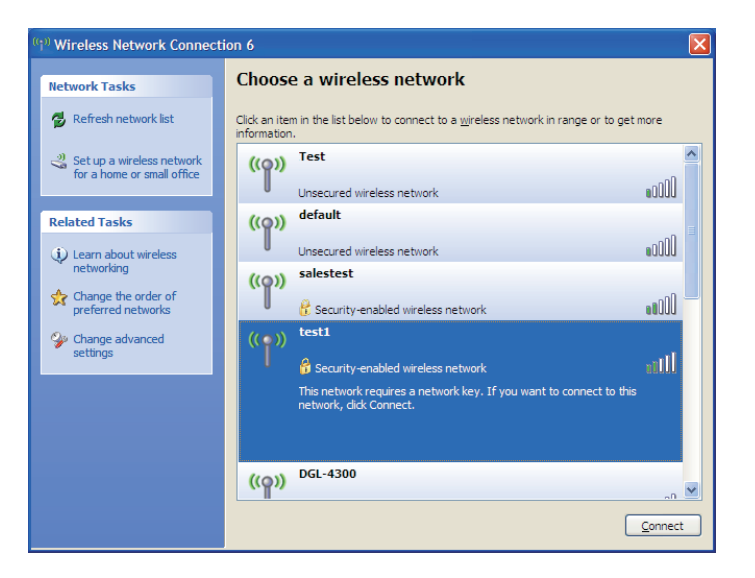

## **Configuration de WPA-PSK**

Il est recommandé d'activer le WEP sur le routeur sans fil ou le point d'accès avant de configurer l'adaptateur sans fil. Si vous rejoignez un réseau existant, vous devez connaître la clé WEP utilisée.

- Ouvrez l'utilitaire sans fil de Windows<sup>®</sup> XP en faisant un clic droit sur l'icône de l'ordinateur sans fil, dans la zone de notification (en bas à droite de l'écran). Sélectionnez Afficher les réseaux sans fil disponibles.
- 2. Sélectionnez le réseau sans fil (SSID) auquel vous souhaitez vous connecter, puis cliquez sur **Connect** (Connexion).

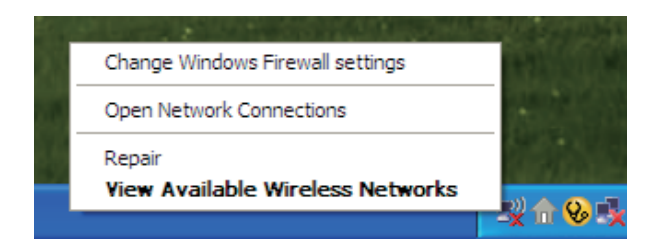

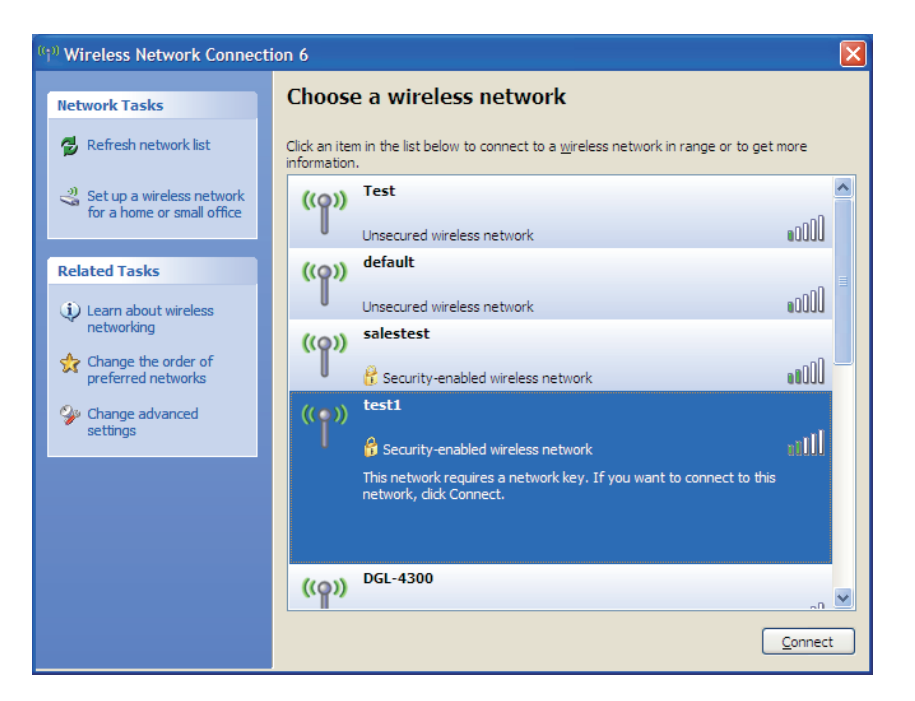

Manuel d'utilisation du GO-RT-N150 de D-Link

**3.** La boîte de dialogue **Connexion réseau sans fil** apparaît. Saisissez la phrase de passe WPA-PSK, puis cliquez sur **Connect** (Connexion).

La connexion au réseau sans fil prendre 20 à 30 secondes. Si elle échoue, veuillez vérifier que les paramètres de WPA-PSK sont corrects. La phrase de passe WPA-PSK doit être strictement identique à celle du routeur sans fil.

| Wireless Network Connection                                                                                                    |                        |  |  |  |  |
|----------------------------------------------------------------------------------------------------|------------------------|--|--|--|--|
| The network 'test1' requires a network key (also called a WEP key or WPA key). A network<br>key helps prevent unknown intruders from connecting to this network. |                        |  |  |  |  |
| Type the key, and then click Connect.                                                                                                    |                        |  |  |  |  |
| Network <u>k</u> ey:                                                                                                    | 1                      |  |  |  |  |
| Confirm network key:                                                                                                    |                        |  |  |  |  |
|                                                                                                    | <u>C</u> onnect Cancel |  |  |  |  |

## **Résolution des problèmes**

Ce chapitre apporte des solutions aux problèmes pouvant survenir pendant l'installation et l'utilisation du GO-RT-N150. Lisez les descriptions suivantes si vous avez des problèmes. (Les exemples suivants sont illustrés dans Windows<sup>®</sup> XP. Si vous utilisez un autre système d'exploitation, les captures d'écran de votre ordinateur seront similaires aux exemples suivants).

### 1. Pourquoi n'ai-je pas accès à l'utilitaire de configuration Web?

Lorsque vous saisissez l'adresse IP du routeur D-Link (192.168.0.1 par exemple), vous ne vous connectez pas à un site Web ou à Internet. L'utilitaire est intégré dans une puce ROM du périphérique lui-même. Votre ordinateur doit se trouver sur le même sous-réseau IP pour se connecter à l'utilitaire Web.

• Vérifiez qu'une version actualisée de Java est activée sur le navigateur Web. Nous recommandons les versions suivantes :

- Internet Explorer 6,0 ou une version supérieure
- Netscape 8 ou une version supérieure
- Mozilla 1.7.12 (5.0) ou une version supérieure
- Opera 8.5 ou une version supérieure
- Safari 1,2 ou une version supérieure (avec Java 1.3.1 ou une version supérieure)
- Camino 0.8.4 ou une version supérieure
- Firefox 1,5 ou une version supérieure
- Vérifiez la connectivité physique en contrôlant que le voyant reste allumé sur le périphérique. S'il ne l'est pas, essayez un autre câble ou connectez-vous à un autre port du périphérique, si possible. Si l'ordinateur est éteint, le voyant l'est peut-être également.
- Désactivez les logiciels de sécurité Internet exécutés sur l'ordinateur. Les pare-feu logiciels, comme Zone Alarm, Black Ice, Sygate, Norton Personal Firewall et le pare-feu Windows<sup>®</sup> XP peuvent bloquer l'accès aux pages de configuration. Vérifiez les fichiers d'aide joints à votre logiciel pare-feu pour de plus amples informations sur sa désactivation ou sa configuration.

- Configurez vos paramètres Internet :
  - Allez dans Démarrer > Paramètres > Panneau de configuration. Double-cliquez sur l'icône Internet Options (Options Internet). Sous l'onglet Sécurité, cliquez sur le bouton Rétablir toutes les zones au niveau par défaut.
  - Cliquez sur l'onglet **Connexion**, puis définissez l'option numérotation sur Ne jamais établir de connexion. Cliquez sur le bouton Paramètres du réseau local. Veillez à ce que rien ne soit coché. Cliquez sur **OK**.
  - Dans l'onglet **Avancé**, cliquez sur le bouton Rétablir les paramètres avancés. Cliquez trois fois sur **OK**.
  - Fermez votre navigateur Web (s'il est ouvert), puis rouvrez-le.
- Accédez à la gestion Web. Ouvrez votre navigateur Web, puis saisissez l'adresse IP de votre routeur D-Link dans la barre d'adresse. Cette opération doit ouvrir la page de connexion de votre gestion Web.
- Si vous ne parvenez toujours pas à accéder à la configuration, débranchez l'alimentation du routeur pendant 10 secondes, puis rebranchez-la. Patientez environ 30 secondes, puis essayez d'accéder à la configuration. Si vous possédez plusieurs ordinateurs, essayez de vous connecter avec un autre ordinateur.

### 2. Que dois-je faire si j'oublie mon mot de passe?

Si vous oubliez votre mot de passe, vous devez réinitialiser votre routeur. Malheureusement, cette procédure réinitialise tous vos paramètres.

Pour réinitialiser le routeur, localisez le bouton de réinitialisation (orifice) à l'arrière de l'appareil. Lorsque le routeur est allumé, utilisez un trombone pour maintenir le bouton enfoncé pendant 10 secondes. Relâchez-le pour que le routeur réalise la procédure de réinitialisation. Patientez environ 30 secondes avant d'accéder au routeur. L'adresse IP par défaut est 192.168.0.1. Lorsque vous vous connectez, le nom d'utilisateur est **admin**; laissez la case de mot de passe vide.

## 3. Pourquoi ne puis-je pas me connecter à certains sites ou envoyer et recevoir des courriers électroniques lorsque je me connecte via mon routeur ?

Si vous avez des difficultés à envoyer ou recevoir des courriers électroniques, ou à vous connecter à des sites sécurisés (par ex. eBay, sites de banques et Hotmail), nous conseillons de réduire la MTU par étapes de dix (par ex. 1 492, 1 482, 1 472, etc.).

#### Remarque : Les utilisateurs d'AOL DSL+ doivent utiliser une MTU de 1400.

Pour trouver la taille de MTU appropriée, vous devez réaliser un ping spécial de la cible à laquelle vous tentez d'accéder. Il peut s'agir d'un autre ordinateur ou d'une URL.

- Cliquez sur Start (Démarrer), puis sur Run (Exécuter).
- Utilisateurs de Windows<sup>®</sup> 95, 98 et Me, saisissez **commande** (utilisateurs de Windows<sup>®</sup> NT, 2000, et XP, saisissez **cmd**), puis appuyez sur **Entrée** (ou cliquez sur **OK**).
- Lorsque la fenêtre s'ouvre, vous devez réaliser un ping spécial. Utilisez la syntaxe suivante :

ping [url] [-f] [-l] [valeur MTU]

Exemple : ping yahoo.com -f -l 1472

| C:\>ping yahoo.com -f -l 1482                                                                                                    |
|----------------------------------------------------------------------------------------------------|
| Pinging yahoo.com [66.94.234.13] with 1482 bytes of data:                                                                                                    |
| Packet needs to be fragmented but DF set.<br>Packet needs to be fragmented but DF set.<br>Packet needs to be fragmented but DF set.<br>Packet needs to be fragmented but DF set.                                                |
| Ping statistics for 66.94.234.13:<br>Packets: Sent = 4, Received = 0, Lost = 4 (100% loss),<br>Approximate round trip times in milli-seconds:<br>Minimum = 0ms, Maximum = 0ms, Average = 0ms                                    |
| C:\>ping yahoo.com -f -l 1472                                                                                                    |
| Pinging yahoo.com [66.94.234.13] with 1472 bytes of data:                                                                                                    |
| Reply from 66.94.234.13: bytes=1472 time=93ms TTL=52<br>Reply from 66.94.234.13: bytes=1472 time=109ms TTL=52<br>Reply from 66.94.234.13: bytes=1472 time=125ms TTL=52<br>Reply from 66.94.234.13: bytes=1472 time=203ms TTL=52 |
| Ping statistics for 66.94.234.13:<br>Packets: Sent = 4, Received = 4, Lost = 0 (0% loss),<br>Approximate round trip times in milli-seconds:<br>Minimum = 93ms, Maximum = 203ms, Average = 132ms                                 |
| C:\>                                                                                                    |

Vous devez commencer à 1472 et réduire de 10 à chaque fois. Lorsque vous obtenez une réponse, augmentez de 2 jusqu'à ce que vous obteniez un paquet fragmenté. Relevez cette valeur et ajoutez-lui 28 pour prendre en compte les divers en-têtes TCP/IP. Par exemple, considérons que 1452 correspond à la valeur appropriée. La taille de MTU réelle doit être de 1480, soit la valeur optimale pour le réseau avec lequel nous travaillons (1452 + 28 = 1480).

Après avoir trouvé votre MTU, vous pouvez maintenant configurer votre routeur à l'aide de la taille de MTU appropriée.

Pour modifier la MTU sur votre routeur, procédez comme suit :

- Ouvrez votre navigateur, saisissez l'adresse IP de votre routeur (192.168.0.1), puis cliquez sur **OK**.
- Saisissez votre nom d'utilisateur (admin) et votre mot de passe (vierge par défaut). Cliquez sur **OK** pour accéder à la page de configuration Web du périphérique.
- Cliquez sur Setup (Configuration), puis sur Manual Configure (Configuration manuelle).
- Pour modifier la MTU, saisissez le nombre dans le champ MTU, puis cliquez sur **Enregistrer les paramètres** pour enregistrer vos paramètres.
- Testez votre courrier électronique. Si le changement de MTU ne résout pas le problème, continuez à la modifier par étapes de dix.

## Bases de la technologie sans fil

Les produits sans fil D-Link reposent sur des normes industrielles permettant de fournir une connectivité sans fil haut débit conviviale et compatible à votre domicile, au bureau ou sur des réseaux sans fil publics. Si vous respectez rigoureusement la norme IEEE, la famille de produits sans fil D-Link vous permet d'accéder en toute sécurité aux données que vous voulez, quand et où vous le voulez. Vous pourrez profiter de la liberté offerte par la mise en réseau sans fil.

Un réseau local sans fil est un réseau d'ordinateurs cellulaire qui transmet et reçoit des données par signaux radio plutôt que par des câbles. Les réseaux locaux sans fil sont de plus en plus utilisés à domicile comme dans le cadre professionnel, mais aussi dans les lieux publics, comme les aéroports, les cafés et les universités. Des moyens innovants d'utiliser la technologie de réseau local sans fil permettent aux gens de travailler et de communiquer plus efficacement. La mobilité accrue, mais aussi l'absence de câblage et d'autres infrastructures fixes se sont avérées bénéfiques pour de nombreux utilisateurs.

Les utilisateurs de la technologie sans fil utilisent les mêmes applications que celles d'un réseau câblé. Les cartes d'adaptateurs sans fil utilisées sur les ordinateurs portables et de bureau prennent en charge les mêmes protocoles que les cartes d'adaptateurs Ethernet.

Il est souvent souhaitable de relier des appareils en réseau mobiles à un réseau local Ethernet classique pour utiliser des serveurs, des imprimantes ou une connexion Internet fournie via le réseau local câblé. Un routeur sans fil est un périphérique qui sert à créer ce lien.

### Définition de « sans fil ».

La technologie sans fil, ou Wi-Fi, est un autre moyen de connecter votre ordinateur au réseau, sans utiliser de câble. Le Wi-Fi utilise la radiofréquence pour se connecter sans fil. Vous avez donc la liberté de connecter vos ordinateurs n'importe où dans votre foyer ou à votre travail.

### Pourquoi la technologie sans fil D-Link ?

D-Link est non seulement le leader mondial, mais aussi le concepteur, développeur et fabricant primé de produits de mise en réseau. D-Link offre les performances dont vous avez besoin, pour un prix raisonnable. D-Link propose tous les produits dont vous avez besoin pour construire votre réseau.

### Comment la technologie sans fil fonctionne-t-elle?

La technologie sans fil fonctionne comme un téléphone sans fil, via des signaux radio qui transmettent des données d'un point A à un point B. La technologie sans fil présente toutefois des limites quant à l'accès au réseau. Vous devez vous trouver dans la zone de couverture du réseau sans fil pour pouvoir connecter votre ordinateur. Il existe deux types de réseaux sans fil : le réseau local sans fil (WLAN) et le réseau personnel sans fil (WPAN).

#### Réseau local sans fil

Dans un réseau local sans fil, un périphérique appelé Point d'accès (PA) connecte vos ordinateurs au réseau. Ce point d'accès possède une petite antenne qui lui permet de transmettre et de recevoir des données via des signaux radio. Un point d'accès intérieur (tel que celui illustré permet de transférer le signal jusqu'à 90 mètres. Avec un point d'accès extérieur, le signal peut atteindre jusqu'à 48 km pour alimenter certains lieux, tels que des unités de production, des sites industriels, des collèges et des lycées, des aéroports, des parcours de golf, et bien d'autres lieux extérieurs encore.

### Réseau personnel sans fil (WPAN)

Le Bluetooth est la technologie sans fil de référence dans l'industrie pour le réseau personnel sans fil. Les périphériques Bluetooth du réseau personnel sans fil fonctionnent sur une portée pouvant atteindre 9 mètres.

La vitesse et la portée d'exploitation sans fil sont inférieures à celles du réseau local sans fil, mais en retour, elles utilisent moins de puissance. Cette technologie est donc idéale pour les périphériques personnels (par ex. téléphones mobiles, agendas électroniques, casques de téléphones, PC portables, haut-parleurs et autres dispositifs fonctionnant sur batterie).

### Qui utilise la technologie sans fil ?

Ces dernières années, la technologie sans fil est devenue si populaire que tout le monde l'utilise, à domicile comme au bureau; D-Link offre une solution sans fil adaptée.

#### **Position initiale**

- Offre un accès haut débit à toutes les personnes du domicile
- Surf sur le Web, contrôle des courriers électroniques, messagerie instantanée, etc.
- Élimination des câbles dans toute la maison
- Simplicité d'utilisation

#### Petite entreprise et entreprise à domicile

- Maîtrisez tout à domicile, comme vous le feriez au bureau
- Accès distant au réseau de votre bureau, depuis votre domicile
- Partage de la connexion Internet et de l'imprimante avec plusieurs ordinateurs
- Inutile de dédier de l'espace au bureau

### Où la technologie sans fil est-elle utilisée ?

La technologie sans fil s'étend partout, pas seulement au domicile ou au bureau. Les gens apprécient leur liberté de mouvement et ce phénomène prend une telle ampleur que de plus en plus de lieux publics proposent désormais un accès sans fil pour les attirer. La connexion sans fil dans des lieux publics est généralement appelée « points d'accès sans fil ».

En utilisant un adaptateur USB D-Link avec votre ordinateur portable, vous pouvez accéder au point d'accès sans fil pour vous connecter à Internet depuis des lieux distants, comme les aéroports, les hôtels, les cafés, les bibliothèques, les restaurants et les centres de congrès.

Le réseau sans fil est simple à configurer, mais si vous l'installez pour la première fois, vous risquez de ne pas savoir par où commencer. C'est pourquoi nous avons regroupé quelques étapes de configurations et conseils pour vous aider à réaliser la procédure de configuration d'un réseau sans fil.

### Conseils

Voici quelques éléments à garder à l'esprit lorsque vous installez un réseau sans fil.

#### Centralisez votre routeur ou point d'accès

Veillez à placer le routeur/point d'accès dans un lieu centralisé de votre réseau pour optimiser les performances. Essayez de le placer aussi haut que possible dans la pièce pour que le signal se diffuse dans tout le foyer. Si votre demeure possède deux étages, un répétiteur sera peut-être nécessaire pour doper le signal et étendre la portée.

### Élimination des interférences

Placez les appareils ménagers (par ex. téléphones sans fil, fours à micro-ondes et télévisions) aussi loin que possible du routeur/point d'accès. Cela réduit considérablement les interférences pouvant être générées par les appareils dans la mesure où ils fonctionnent sur la même fréquence.

### Sécurité

Ne laissez pas vos voisins ou des intrus se connecter à votre réseau sans fil. Sécurisez votre réseau sans fil en activant la fonction de sécurité WPA ou WEP sur le routeur. Reportez-vous au manuel du produit pour obtenir des informations détaillées sur sa configuration.

## Modes sans fil

D'une manière générale, il existe deux modes de mise en réseau :

- Infrastructure : tous les clients sans fil se connectent à un point d'accès ou un routeur sans fil.
- Ad-hoc : connexion directe à un autre ordinateur, pour une communication entre pairs, en utilisant des adaptateurs réseau sans fil sur chaque ordinateur (par ex. deux adaptateurs USB réseau sans fil DWM-140 ou plus).

Un réseau d'infrastructure comporte un point d'accès ou un routeur sans fil. Tous les périphériques sans fil (ou clients) se connectent au routeur ou au point d'accès sans fil.

Un réseau ad-hoc comporte seulement des clients (par ex. des PC portables) équipés d'adaptateurs Cardbus sans fil. Tous les adaptateurs doivent être en mode ad-hoc pour communiquer.

## Bases de la mise en réseau

### Vérifiez votre adresse IP

Après avoir installé votre adaptateur, vous devez par défaut définir les paramètres TCP/IP pour obtenir automatiquement une adresse IP d'un serveur DHCP (c'est-à-dire un routeur sans fil). Pour vérifier votre adresse IP, procédez comme suit.

Cliquez sur **Démarrer** > **Exécuter**. Dans la zone d'exécution, saisissez *cmd*, puis cliquez sur **OK**. [sous Windows Vista<sup>®</sup> saisissez cmd dans la boîte **Start Search (Rechercher)**].

À l'invite, saisissez *ipconfig* et appuyez sur Entrée.

L'adresse IP, le masque de sous-réseau et la passerelle par défaut de votre adaptateur s'affichent.

Si l'adresse est 0.0.0.0, vérifiez l'installation de votre adaptateur, les paramètres de sécurité et les paramètres de votre routeur. Certains logiciels parefeu bloquent parfois les demandes DHCP sur les nouveaux adaptateurs.

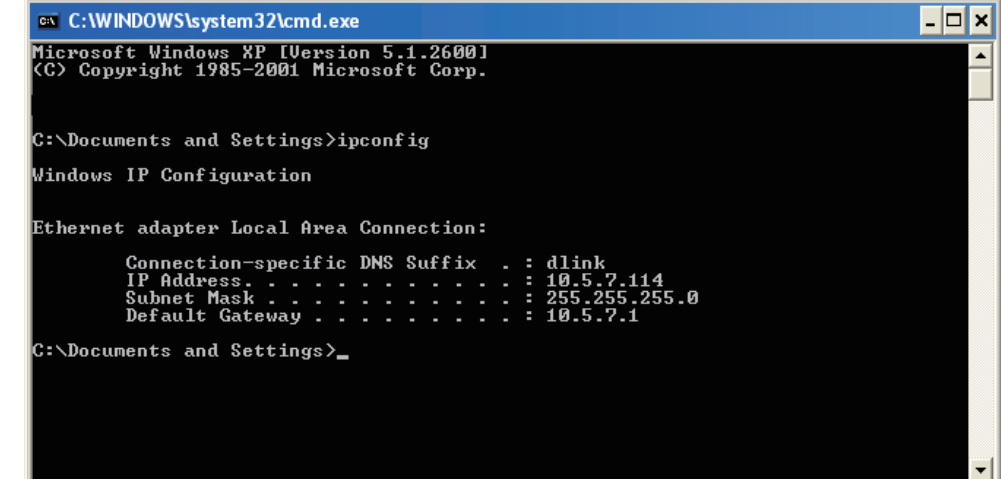

### Attribution statique d'une adresse IP

Si vous n'utilisez pas de passerelle/routeur compatible avec le serveur DHCP, ou si vous devez attribuer une adresse IP statique, veuillez procéder comme suit :

### Étape 1

Windows Vista<sup>®</sup> - Cliquez sur Start > Control Panel > Network and Internet > Network and Sharing Center > Manage Network Connections.
 Windows<sup>®</sup> XP - Cliquez sur Démarrer > Panneau de configuration > Connexions réseau.
 Windows<sup>®</sup> 2000 - Sur le Bureau, cliquez avec le bouton droit de la souris sur Voisinage réseau > Propriétés.

### Étape 2

Faites un clic droit sur Connexion au réseau local qui représente votre adaptateur réseau, puis sélectionnez Propriétés.

### Étape 3

Sélectionnez Protocole Internet (TCP/IP) et cliquez sur Propriétés.

### Étape 4

Cliquez sur **Utiliser l'adresse IP suivante**, puis saisissez une adresse IP du même sous-réseau que votre réseau ou l'adresse IP du réseau local de votre routeur.

**Exemple :**Si l'adresse IP du routeur est 192.168.0.1, faites de 192.168.0.X votre adresse IP, X représentant un chiffre entre 2 et 99. Vérifiez que le nombre choisi n'est pas utilisé sur le réseau. Définissez la même Passerelle par défaut que celle de l'adresse IP du réseau local de votre routeur (192.168.0.1).

Définissez le même Primary DNS (DNS principal) que celui de l'adresse IP du réseau local de votre routeur (192.168.0.1). Le Secondary DNS (DNS secondaire) est inutile, mais vous pouvez quand même saisir un serveur DNS fourni par votre FAI.

### Étape 5

Double-cliquez sur **OK** pour enregistrer vos paramètres.

| rou can get IP settings assigned<br>his capability. Otherwise, you ne<br>he appropriate IP settings. | automatically if your network supports<br>ed to ask your network administrator fo |
|----------------------------------------------------------------------------------------------------|-----------------------------------------------------------------------------------|
| Obtain an IP address auton                                                                           | natically                                                                         |
| Use the following IP addres                                                                          | s:                                                                                |
| IP address:                                                                                          | 192.168.0.52                                                                      |
| Subnet mask:<br>Default gateway:                                                                     | 255 . 255 . 255 . 0<br>192 . 168 . 0 . 1                                          |
|                                                                                                    |                                                                                   |
| Ose the following DNS service                                                                        | ver addresses:                                                                    |
| Preferred DNS server:                                                                                | 192.168.0.1                                                                       |
| Alternate DNS server:                                                                                | <u>.</u>                                                                          |
|                                                                                                    | Advanced                                                                          |

## Caractéristiques techniques

#### Normes

- IEEE 802,11g
- IEEE 802.11b
- IEEE 802.3
- IEEE 802.3u

#### Sécurité

- WPA-Personnel
- WPA2-Personnel

#### Débits du signal sans fil\*

- 150 Mbits/s 48 Mbits/s
- 54 Mbits/s 24 Mbits/s
- 36 Mbits/s 12 Mbits/s
- 18 Mbits/s 9 Mbits/s
- 11 Mbits/s 5,5 Mbits/s
- 6 Mbits/s 1 Mbits/s
- 2 Mbits/s

#### Plage de fréquences

• 2,4 GHz à 2,483 GHz

#### Voyants

- Alimentation
   Internet
- Réseau local sans fil Réseau local (10/100)
- WPS

#### Température de fonctionnement

• 0 ºC à 40 ºC

#### Humidité en fonctionnement

• 10 % à 90 % sans condensation

#### Humidité pendant le stockage

• 5% à 95 % sans condensation

### Sécurité et Émissions

- FCC
- CE
- C-Tick

#### Dimensions

- L = 14,81 cm
- W = 11,30 cm
- H = 3,30 cm

### ENTRÉE ÉLECTRIQUE

• 5 V CC/1 A via un adaptateur secteur externe

#### POIDS

• 198 grammes

\* Débit maximum du signal sans fil provenant des caractéristiques de la norme IEEE 802.11g et du projet 802.11n. Le débit de transmission réel des données peut varier. Le surdébit, ainsi que les conditions du réseau et les facteurs environnementaux, dont l'importance du trafic réseau, les matériaux de construction et les constructions, peuvent avoir des conséquences négatives sur le débit de transmission réel des données. Les facteurs environnementaux ont des conséquences négatives sur la portée du signal sans fil.

Copyright ©2010 par D-Link Corporation/D-Link Systems, Inc. Tous droits réservés.

#### Avertissement de marque CE :

Ce produit est de classe B. Dans un environnement domestique, il peut produire des interférences radio. Dans ce cas, l'utilisateur peut être tenu de prendre des mesures adéquates.

### **Déclaration FCC :**

Cet équipement a été testé et s'avère conforme aux limites applicables aux appareils numériques de classe B, conformément à la partie 15 des Règles FCC. Ces limites sont destinées à fournir une protection raisonnable contre les perturbations nuisibles dans une installation résidentielle. Cet équipement génère, utilise et peut rayonner une énergie de radiofréquence et, s'il n'est pas installé et utilisé conformément aux instructions, il peut produire des interférences nuisibles avec la communication radio. Cependant, il n'est pas garanti qu'aucune interférence ne se produise dans une installation donnée. Si cet équipement produit des interférences nuisibles à la réception de la radio ou de la télévision, ce qui peut être déterminé en éteignant puis en rallumant l'équipement, l'utilisateur est encouragé à essayer de corriger les interférences en prenant une des mesures suivantes :

- Réorientation ou déplacement de l'antenne réceptrice.
- Éloignement de l'équipement et du récepteur.
- Connexion de l'équipement dans une prise d'un autre circuit que celui auquel le récepteur est connecté.
- Consultez le revendeur ou un technicien radio/TV expérimenté pour obtenir de l'aide.

Pour obtenir des informations détaillées sur la garantie applicable aux produits achetés en-dehors des États-Unis, veuillez contacter votre bureau D-Link local.

#### Mise en garde FCC :

Tout changement ou modification non expressément approuvés par la partie responsable de sa conformité risque d'invalider l'autorisation d'utiliser cet appareil accordée à l'utilisateur.

Ce dispositif se conforme à la partie 15 des Règles FCC. Le fonctionnement est soumis aux deux conditions suivantes :

(1) ce dispositif ne risque pas de produire des interférences dangereuses, et

(2) il doit accepter tous types d'interférences, y compris celles qui peuvent entraîner un dysfonctionnement du dispositif.

### **REMARQUE IMPORTANTE :**

#### Déclaration de la FCC relative à l'exposition aux radiations :

Cet équipement est conforme aux limitations concernant l'exposition aux radiations établies par la FCC dans un environnement non contrôlé. Lorsque vous installez et utilisez l'équipement, laissez une distance minimum de 20cm entre l'élément rayonnant et vous.

Cet émetteur ne doit pas être placé près d'une autre antenne ou d'un autre émetteur ni fonctionner en conjonction avec ceux-ci.